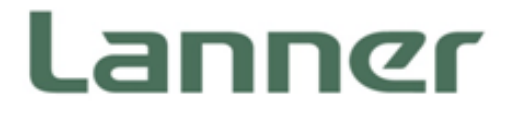

# Network Computing

Hardware Platforms for Network Computing

# NCA-1020 User Manual

Version: 1.7 Date of Release: 2019-11-20

### **Icon Descriptions**

The icons are used in the manual to serve as an indication of interest topics or important messages. Below is a description of these icons:

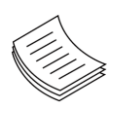

**Note**: This check mark indicates that there is a note of interest and is something that you should pay special attention to while using the product.

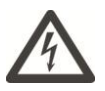

**Warning**: This exclamation point indicates that there is a caution or warning and it is something that could damage your property or product.

### **Online Resources**

The listed websites are links to the online product information and technical support.

| Resources        | URL                                      |
|------------------|------------------------------------------|
| Lanner           | http://www.lannerinc.com                 |
| Product Resource | http://www.lannerinc.com/download-center |
| RMA              | http://eRMA.lannerinc.com                |

### **Copyright and Trademarks**

Copyright © 2019 Lanner Electronics Inc. All rights are reserved. The information in this document is proprietary and confidential to Lanner Electronics Inc. No part of this document may be reproduced in any form or by any means or used to make any derivative work (such as translation, transformation, or adaptation) without the express written consent of Lanner Electronics Inc. Lanner Electronics Inc. reserves the right to revise this document and to make changes in content from time to time without obligation on the part of Lanner Electronics Inc. to provide notification of such revision or change.

The information in this document is furnished for informational use only, is subject to change without notice, and should not be construed as a commitment by Lanner Electronics Inc. Lanner Electronics Inc. assumes no responsibility or liability for any errors or inaccuracies that may appear in this document or any software that may be provided in association with this document.

2

### Acknowledgment

Intel, Pentium, and Celeron are registered trademarks of Intel Corp.Microsoft Windows and MS-DOS are registered trademarks of Microsoft Corp.All other product names or trademarks are properties of their respective owners.

### **Compliances and Certification**

#### CE

This product has passed the CE test for environmental specifications. Test conditions for passing included the equipment being operated within an industrial enclosure. In order to protect the product from being damaged by ESD (Electrostatic Discharge) and EMI leakage, we strongly recommend the use of CE-compliant industrial enclosure products.

#### **FCC Class B**

This equipment has been tested and found to comply with the limits for a Class B digital device, pursuant to Part 15 of the FCC Rules. These limits are designed to provide reasonable protection against harmful interference when the equipment is operated in a residential environment. This equipment generates, uses and can radiate radio frequency energy and, if not installed and used in accordance with the instruction manual, may cause harmful interference to radio communications. Operation of this equipment in a commercial area is likely to cause harmful interference in which case the user will be required to correct the interference at his own expense.

### **EMC Notice**

This equipment has been tested and found to comply with the limits for a Class B digital device, pursuant to Part 15 of the FCC rules. These limits are designed to provide reasonable protection against harmful interference in a residential installation. This equipment generates, uses, and can radiate radio frequency energy, and if not installed and used in accordance with the instruction manual, may cause harmful interference to radio communications. However, there is no guarantee that interference will not occur in a particular installation. However, if this equipment does cause interference to radio or television equipment reception, which can be determined by turning the equipment off and on, the user is encouraged to try to correct the interference by one or more of the following measures:

- Reorient or relocate the receiving antenna.
- ▶ Increase the separation between equipment and receiver.
- Connect the equipment to an outlet on a circuit different from that to which the receiver is connected.
- Consult the dealer or an experienced radio/television technician for help.
- Use a shielded and properly grounded I/O cable and power cable to ensure compliance of this unit to the specified limits of the rules.

This device complies with part 15 of the FCC rules. Operation is subject to the following two conditions:

(1) this device may not cause harmful interference and

(2) this device must accept any interference received, including interference that may cause undesired operation.

### **Safety Guidelines**

Follow these guidelines to ensure general safety:

- Keep the chassis area clear and dust-free during and after installation.
- Do not wear loose clothing or jewelry that could get caught in the chassis. Fasten your tie or scarf and roll up your sleeves.
- Wear safety glasses if you are working under any conditions that might be hazardous to your eyes.
- Do not perform any action that creates a potential hazard to people or makes the equipment unsafe.
- Disconnect all power by turning off the power and unplugging the power cord before installing or removing a chassis or working near power supplies
- ▶ Do not work alone if potentially hazardous conditions exist.
- ▶ Never assume that power is disconnected from a circuit; always check the circuit.

#### **Lithium Battery Caution:**

- Risk of Explosion if Battery is replaced by an incorrect type. Dispose of used batteries according to the instructions.
- Installation only by a trained electrician or only by an electrically trained person who knows all English Installation and Device Specifications which are to be applied.
- ▶ Do not carry the handle of power supplies when moving to another place.
- ▶ The machine can only be used in a fixed location such as labs or computer facilities.

#### **Operating Safety**

- Electrical equipment generates heat. Ambient air temperature may not be adequate to cool equipment to acceptable operating temperatures without adequate circulation. Be sure that the room in which you choose to operate your system has adequate air circulation.
- ► Ensure that the chassis cover is secure. The chassis design allows cooling air to circulate effectively. An open chassis permits air leaks, which may interrupt and redirect the flow of cooling air from internal components.
- Electrostatic discharge (ESD) can damage equipment and impair electrical circuitry. ESD damage occurs when electronic components are improperly handled and can result in complete or intermittent failures. Be sure to follow ESD-prevention procedures when removing and replacing components to avoid these problems.
- Wear an ESD-preventive wrist strap, ensuring that it makes good skin contact. If no wrist strap is available, ground yourself by touching the metal part of the chassis.
- Periodically check the resistance value of the antistatic strap, which should be between 1 and 10 megohms (Mohms).

#### NCA-1020 User Manual Mounting Installation Precaution

#### Environment:

- ▶ Do not install and/or operate this unit in any place that flammable objects are stored or used in.
- Elevated Operating Ambient If installed in a closed or multi-unit rack assembly, the operating ambient temperature of the rack environment may be greater than room ambient. Therefore, consideration should be given to installing the equipment in an environment compatible with the maximum ambient temperature (Tma) specified by the manufacturer.
- Reduced Air Flow Installation of the equipment in a rack should be such that the amount of airflow required for safe operation of the equipment is not compromised.
- Mechanical Loading Mounting of the equipment in the rack should be such that a hazardous condition is not achieved due to uneven mechanical loading.
- Circuit Overloading Consideration should be given to the connection of the equipment to the supply circuit and the effect that overloading of the circuits might have on over-current protection and supply wiring. Appropriate consideration of equipment nameplate ratings should be used when addressing this concern.
- Reliable Earthing Reliable earthing of rack-mounted equipment should be maintained. Particular attention should be given to supply connections other than direct connections to the branch circuit (e.g., use of power strips).
- ► Lanner Electronics Inc. shall not be held liable for any losses resulting from insufficient strength for supporting the unit or use of inappropriate installation components.

#### Installation & Operation:

- ► The installation of this product must be performed by trained specialists; otherwise, a non-specialist might create the risk of the unit's falling to the ground or other damages.
- ► Lanner Electronics Inc. shall not be held liable for any losses resulting from insufficient strength for supporting the unit or use of inappropriate installation components.

### Consignes de sécurité

- Suivez ces consignes pour assurer la sécurité générale :
- Laissez la zone du châssis propre et sans poussière pendant et après l'installation.
- Ne portez pas de vêtements amples ou de bijoux qui pourraient être pris dans le châssis. Attachez votre cravate ou écharpe et remontez vos manches.
- Portez des lunettes de sécurité pour protéger vos yeux.
- N'effectuez aucune action qui pourrait créer un danger pour d'autres ou rendre l'équipement dangereux.
- Coupez complètement l'alimentation en éteignant l'alimentation et en débranchant le cordon d'alimentation avant d'installer ou de retirer un châssis ou de travailler à proximité de sources d'alimentation.
- Ne travaillez pas seul si des conditions dangereuses sont présentes.
- ▶ Ne considérez jamais que l'alimentation est coupée d'un circuit, vérifiez toujours le circuit. Cet appareil

génère, utilise et émet une énergie radiofréquence et, s'il n'est pas installé et utilisé conformément aux instructions des fournisseurs de composants sans fil, il risque de provoquer des interférences dans les communications radio.

### Avertissement concernant la pile au lithium

- Risque d'explosion si la pile est remplacée par une autre d'un mauvais type.
- Jetez les piles usagées conformément aux instructions.
- ► L'installation doit être effectuée par un électricien formé ou une personne formée à l'électricité connaissant toutes les spécifications d'installation et d'appareil du produit.
- ▶ Ne transportez pas l'unité en la tenant par le câble d'alimentation lorsque vous déplacez l'appareil.
- La machine ne peut être utilisée qu'à un lieu fixe comme en laboratoire, salle d'ordinateurs ou salle de classe.

### Sécurité de fonctionnement

- L'équipement électrique génère de la chaleur. La température ambiante peut ne pas être adéquate pour refroidir l'équipement à une température de fonctionnement acceptable sans circulation adaptée. Vérifiez que votre site propose une circulation d'air adéquate.
- Vérifiez que le couvercle du châssis est bien fixé. La conception du châssis permet à l'air de refroidissement de bien circuler. Un châssis ouvert laisse l'air s'échapper, ce qui peut interrompre et rediriger le flux d'air frais destiné aux composants internes.
- Les décharges électrostatiques (ESD) peuvent endommager l'équipement et gêner les circuits électriques. Des dégâts d'ESD surviennent lorsque des composants électroniques sont mal manipulés et peuvent causer des pannes totales ou intermittentes. Suivez les procédures de prévention d'ESD lors du retrait et du remplacement de composants.
- Portez un bracelet anti-ESD et veillez à ce qu'il soit bien au contact de la peau. Si aucun bracelet n'est disponible, reliez votre corps à la terre en touchant la partie métallique du châssis.
- Vérifiez régulièrement la valeur de résistance du bracelet antistatique, qui doit être comprise entre 1 et 10 mégohms (Mohms).

### Consignes de sécurité électrique

- Avant d'allumer l'appareil, reliez le câble de mise à la terre de l'équipement à la terre.
- Une bonne mise à la terre (connexion à la terre) est très importante pour protéger l'équipement contre les effets néfastes du bruit externe et réduire les risques d'électrocution en cas de foudre.
- > Pour désinstaller l'équipement, débranchez le câble de mise à la terre après avoir éteint l'appareil.
- Un câble de mise à la terre est requis et la zone reliant les sections du conducteur doit faire plus de 4 mm2 ou 10 AWG.

# Procédure de mise à la terre pour source d'alimentation CC Procédure de mise à la terre pour source d'alimentation CC

- Desserrez la vis du terminal de mise à la terre.
- Branchez le câble de mise à la terre à la terre.
- L'appareil de protection pour la source d'alimentation CC doit fournir 30 A de courant.
- Cet appareil de protection doit être branché à la source d'alimentation avant l'alimentation CC.

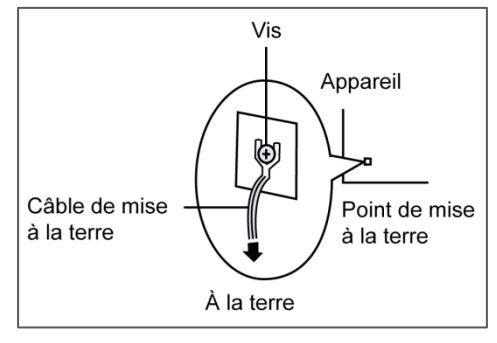

### **Revision History**

| Version | Date       | Descriptions                                       |  |
|---------|------------|----------------------------------------------------|--|
| 1.0     | 2017/07/18 | 1 <sup>st</sup> Draft                              |  |
| 1.1     | 2017/09/29 | Modified ToC                                       |  |
| 1.2     | 2017/11/30 | Modified Front Panel and Connector Pin Assignments |  |
| 1.3     | 2018/01/03 | Modified Chapter 3: Board Layout                   |  |
| 1.4     | 2018/07/09 | Modified System Specifications                     |  |
| 1.5     | 2019/02/13 | Add Rack mount Kit                                 |  |
| 1.6     | 2019/09/06 | Update Specifications and BIOS Setup               |  |
| 1.7     | 2019/11/20 | Update HW Monitor section in BIOS Setup            |  |

| Chapter 1: Product Overview                       | 11 |
|---------------------------------------------------|----|
| Package Content                                   |    |
| Ordering Information                              |    |
| System Specifications                             |    |
| Chapter 2: Motherboard Information                | 13 |
| Mechanical Drawing                                |    |
| Block Diagram                                     |    |
| Front Panel                                       |    |
| Rear Panel                                        |    |
| Chapter 3: Board Layout                           | 18 |
| Jumpers and Connectors on the Motherboard         |    |
| Jumper Setting and Connector Pin-out              |    |
| Chapter 4: Hardware Setup                         | 25 |
| Preparing the Hardware Installation               | 25 |
| Installing the System Memory                      | 27 |
| Installing Mini-PCIe Modules                      | 29 |
| Installing Disk Drives                            |    |
| Installing SMA Antenna (optional)                 |    |
| Rackmounting the System (with the Adapter Holder) |    |
| Chapter 5: BIOS Setup                             |    |
| Main                                              |    |
| Advanced Page                                     |    |
| Chipset Page                                      | 52 |

| Security                                   | 55 |
|--------------------------------------------|----|
| Boot Menu                                  | 58 |
| Save and Exit Menu                         | 59 |
| Appendix A: Programming Watchdog Timer     | 61 |
| Appendix B: Setting up Console Redirection | 62 |
| Appendix C: Programming the LCM            | 63 |
| For Parallel Text-based LCM                | 63 |
| Appendix D: Terms and Conditions           | 67 |
| Warranty Policy                            | 67 |
| RMA Service                                | 67 |
| RMA Service Request Form                   | 68 |

### **CHAPTER 1: PRODUCT OVERVIEW**

Thank you for choosing NCA-1020. Lanner's NCA-1020 is a compact desktop appliance empowered by Intel® Celeron® Processor N3010 (code-named Braswell) for deployment at edge environment, branch offices, and retail surroundings. Besides the low power consumption and decent processing capability, NCA-1020 also provides necessary I/O functionality for edge computing, multi-service gateways, VPN routers and CPE applications.

Here is the summary of the key features:

- ► Intel® Celeron® N3010 CPU
- ▶ 1x 204-pin DIMM DDR3L 1600 MHz non-ECC up to 8GB
- Ultra-compact design for edge computing, multi-service gateways, SME VPN routers and CPE applications
- ▶ 3x RJ45 GbE LAN ports
- 1x pair of LAN Bypass
- Built-in with AES-NI crypto-security
- Fanless design
- 2x SMA antenna holes
- 1x SATA 2.5" SSD tray (By SKU)
- 1x HDMI port
- 1x RJ-45 console port

### **Package Content**

Your package contains the following items:

- ▶ 1x NCA-1020 Network Appliance
- ▶ 1x 36W Power adaptor
- ▶ 1x U.S standard Power cord

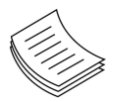

**Note**: If any component should be missing or damaged, please contact your dealer immediately for assistance.

### **Ordering Information**

| SKU No.   | Main Features                                                                        |
|-----------|--------------------------------------------------------------------------------------|
|           | Ultra Compact Fanless x86 Network Appliance with Intel Braswell N3010 2C 1.04GHz, 1x |
| NCA-1020A | DDR3L SO-DIMM slot, 3x Gbe RJ45(3x Intel I211) with 1 pair bypass, USB, Console,     |
|           | HDMI, support 1x SSD                                                                 |
|           | Ultra Compact Fanless x86 Network Appliance with Intel Braswell N3010 2C 1.04GHz, 1x |
| NCA-1020B | DDR3L SO-DIMM slot, 3x Gbe RJ45(3x Intel I211), with 1 pair bypass, USB, Console,    |
|           | HDMI                                                                                 |

### System Specifications

| Form Factor              |                              | Fanless Desktop                  |
|--------------------------|------------------------------|----------------------------------|
|                          | Processor Options            | Intel® Celeron® N3010 (Braswell) |
| Distigne                 | CPU Socket                   | Onboard                          |
| Platform                 | Chipset                      | SoC                              |
|                          | Security Acceleration        | N/A                              |
| BIOS                     |                              | AMI SPI Flash BIOS               |
|                          | Technology                   | DDR3L 1600MHz UDIMM              |
| System Memory            | Max. Capacity                | 8 GB                             |
|                          | Socket                       | 1 x 204pin SODIMM                |
|                          | Ethernet Ports               | 3 x GbE RJ45 Intel® i211         |
| Networking               | Bypass                       | 1 pair Gen2                      |
|                          | NIC Module Slot              | N/A                              |
| LOM                      | IO Interface                 | N/A                              |
|                          | OPMA slot                    | N/A                              |
|                          | Reset Button                 | 1                                |
|                          | LED                          | Power LED on Power Button        |
|                          | Power Button                 | 1                                |
| I/O Interface            | Console                      | 1 x RJ45                         |
|                          | USB                          | 1 x USB 2.0, 1 x USB 3.0         |
|                          | LCD Module                   | N/A                              |
|                          | Display                      | 1 x HDMI                         |
|                          | Power input                  | 1 x DC Jack                      |
| Storago                  | HDD/SSD Support              | 1 x 2.5" Bay - SSD Only (By SKU) |
| Storage                  | Onboard Slots                | 1 x mSATA mini                   |
| Fynansion                | PCIe                         | N/A                              |
|                          | mini-PCIe                    | 1 x Mini-PCIe (PCIe/USB2.0)      |
|                          | Watchdog                     | YES                              |
| Miscellaneous            | Internal RTC with Li Battery | YES                              |
|                          | TPM                          | YES (Optional)                   |
| Cooling                  | Processor                    | Passive CPU Heatsink             |
| cooling                  | System                       | Fanless                          |
|                          | Temperature                  | 0~40°C Operating                 |
| Environmental Parameters |                              | -20~70°C Non-Operating           |
| Livitoimentari arameters | Humidity (RH)                | 5~90% Operating                  |
|                          |                              | 5~ 95% Non-Operating             |
| System Dimensions        | (WxDxH)                      | 137 x 36 x 120 mm                |
|                          | Weight                       | 0.5 kg                           |
| Package Dimensions       | (WxDxH)                      | 426 x 252 x 282 mm               |
|                          | Weight                       | 8.5 kg (10 in 1)                 |
| Power                    | Type/Watts                   | 12V 3A 36W Power Adapter         |
|                          | Input                        | AC 100~240V @50~60 Hz            |
| Approvals and Compliance |                              | RoHS, CE, FCC Class B            |

### **CHAPTER 2: MOTHERBOARD INFORMATION**

### **Mechanical Drawing**

### NCA-1020A

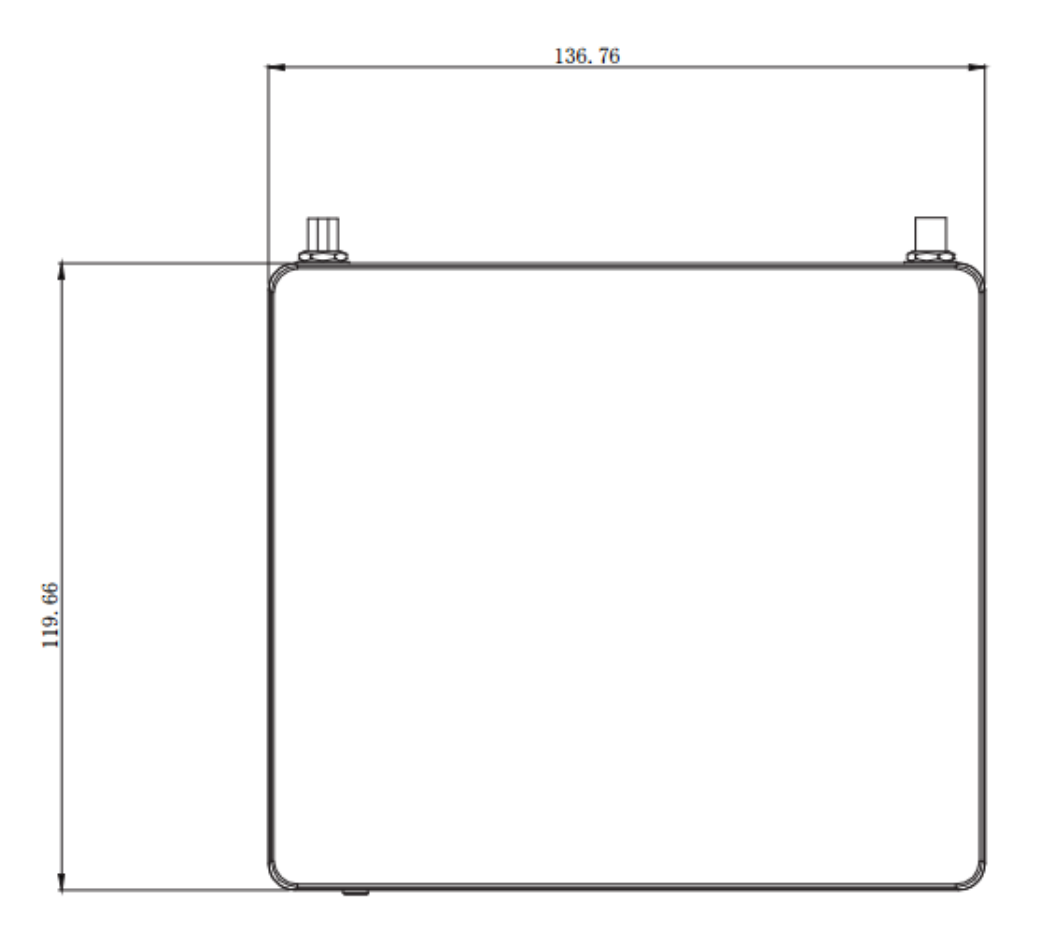

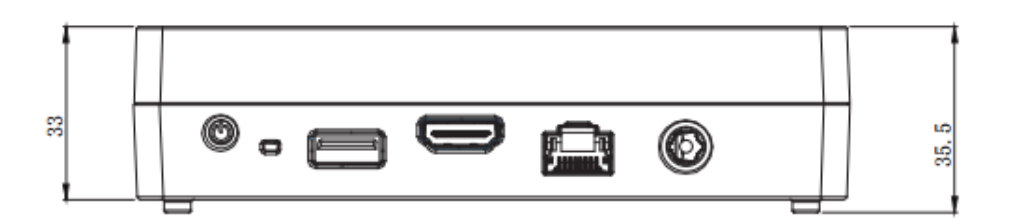

Unit: mm

### NCA-1020B

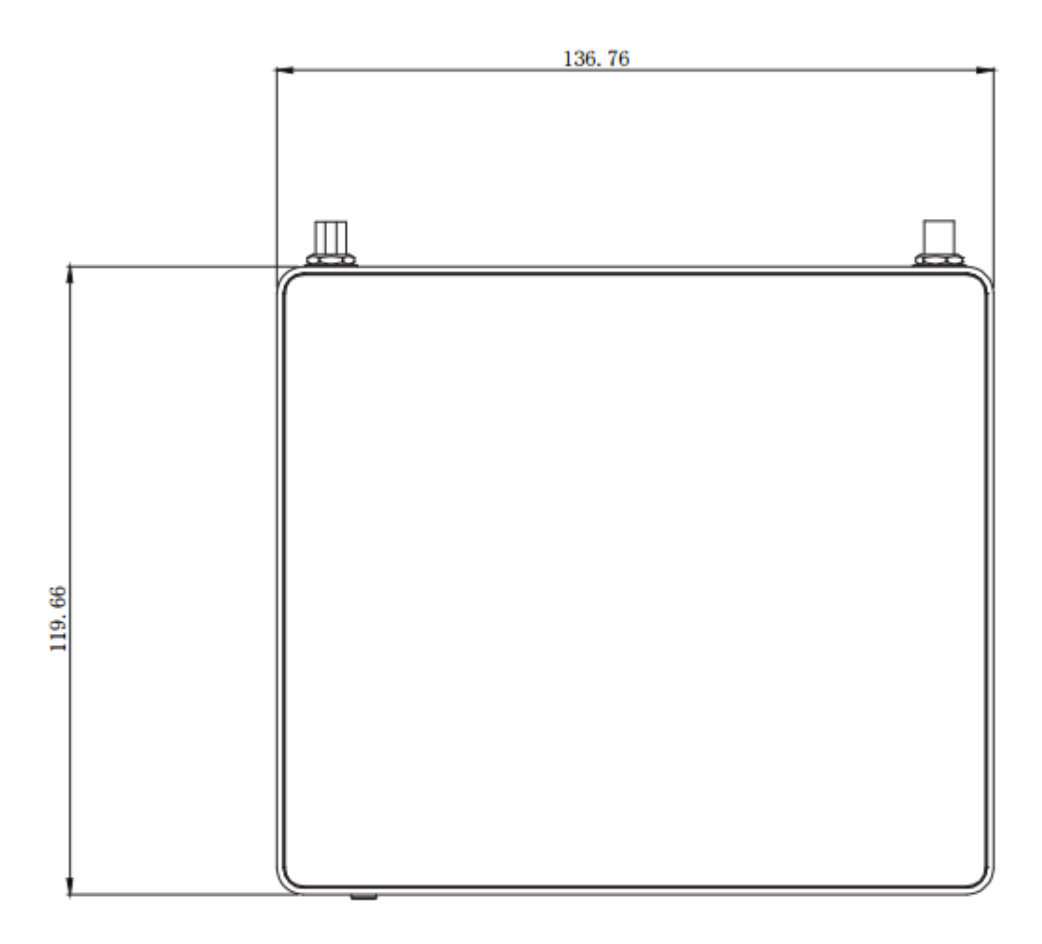

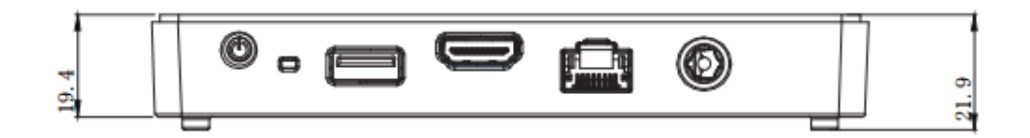

Unit: mm

### **Block Diagram**

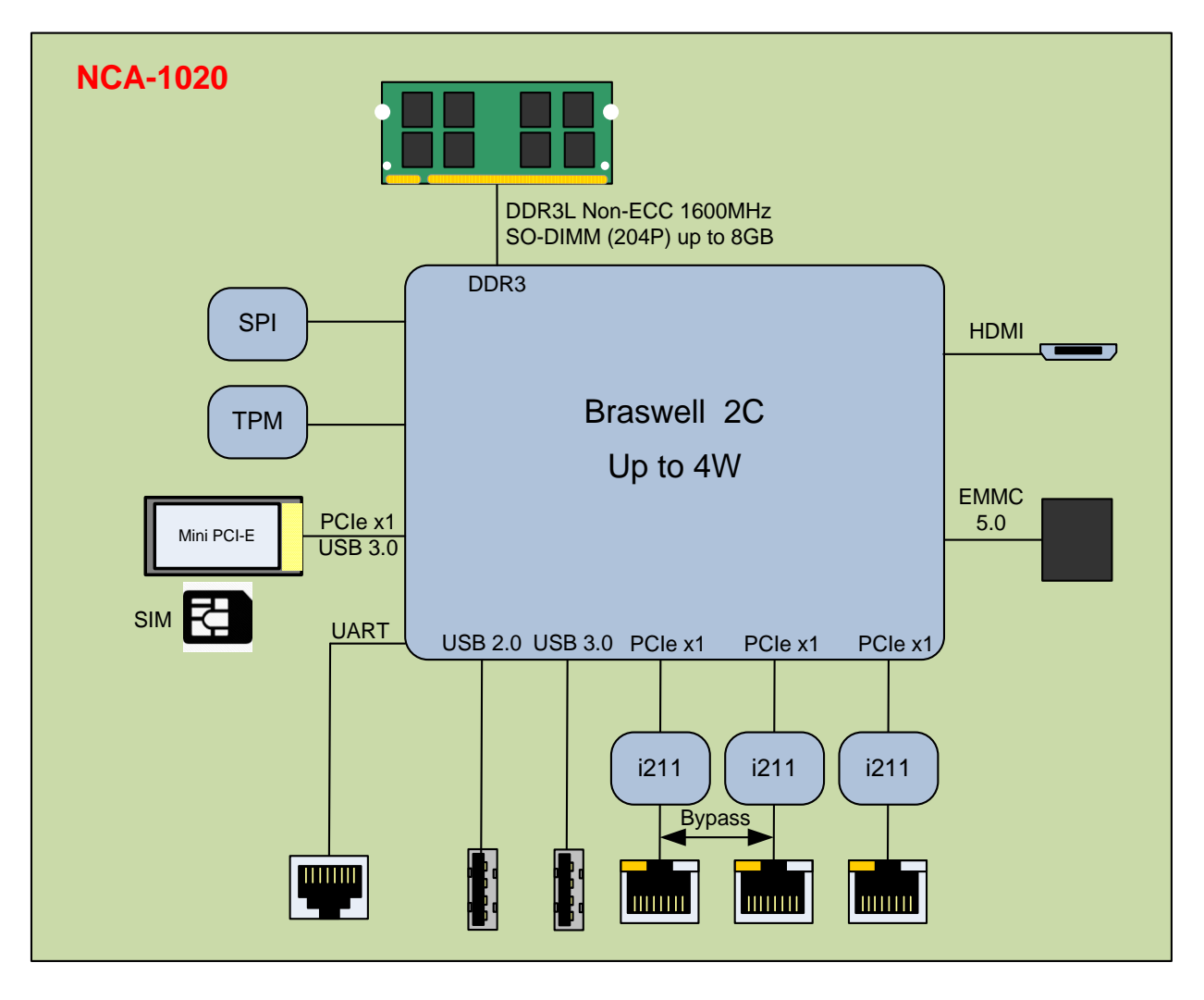

### **Front Panel**

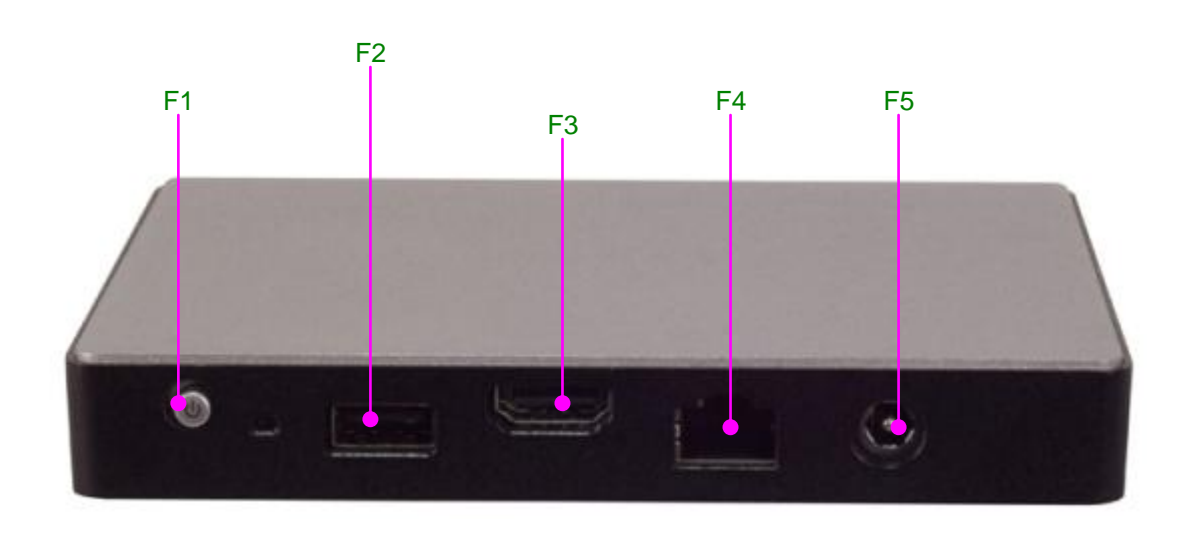

| No. | Description   |                         |
|-----|---------------|-------------------------|
| F1  | Power         | 1 x Power on/off switch |
| F2  | USB           | 1 x USB 2.0 Type-A port |
| F3  | HDMI          | 1 x HDMI display port   |
| F4  | Console       | 1 x RJ-45 console port  |
| F5  | DC Power Jack | 1 x DC power jack       |

### **Rear Panel**

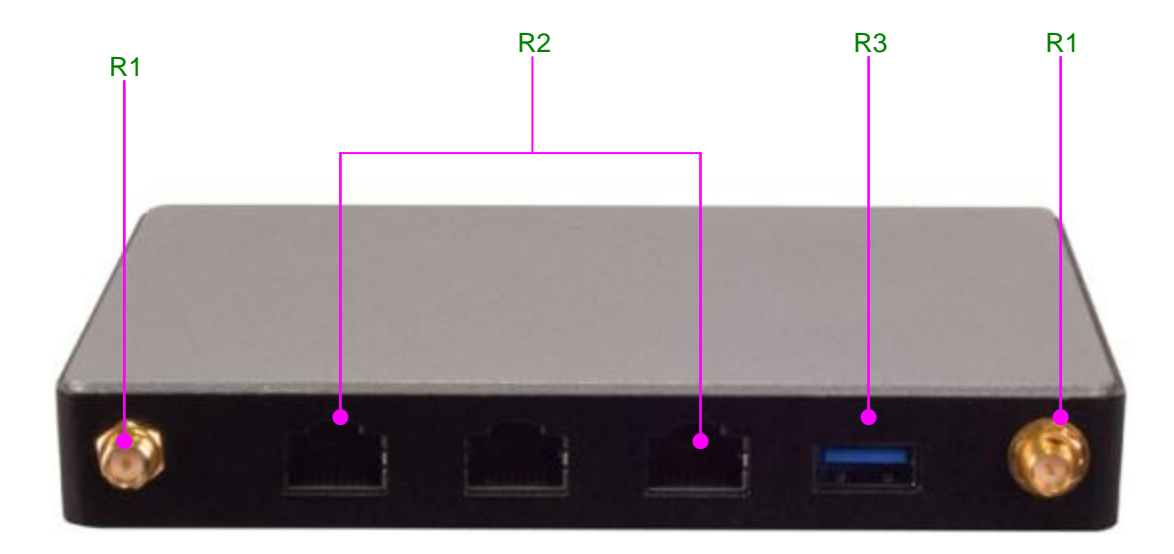

| No. | Description |                                        |  |
|-----|-------------|----------------------------------------|--|
| R1  | Antenna     | 2 x SMA antenna holes                  |  |
| R2  | LAN         | 3 x RJ-45 LAN ports (1 pair of bypass) |  |
| R3  | USB         | 1 x USB 3.0 Type-A port                |  |

### **CHAPTER 3: BOARD LAYOUT**

### Jumpers and Connectors on the Motherboard

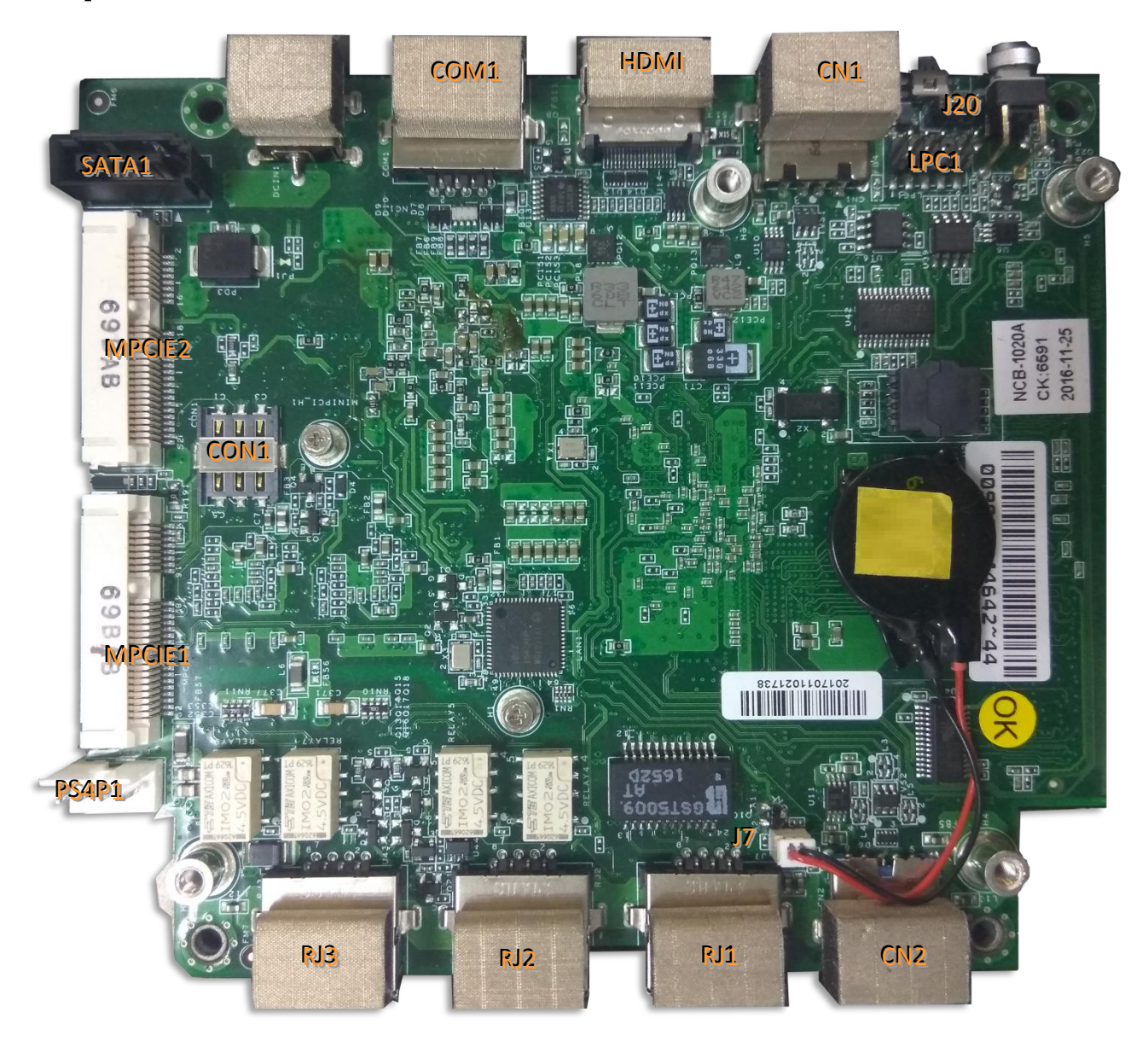

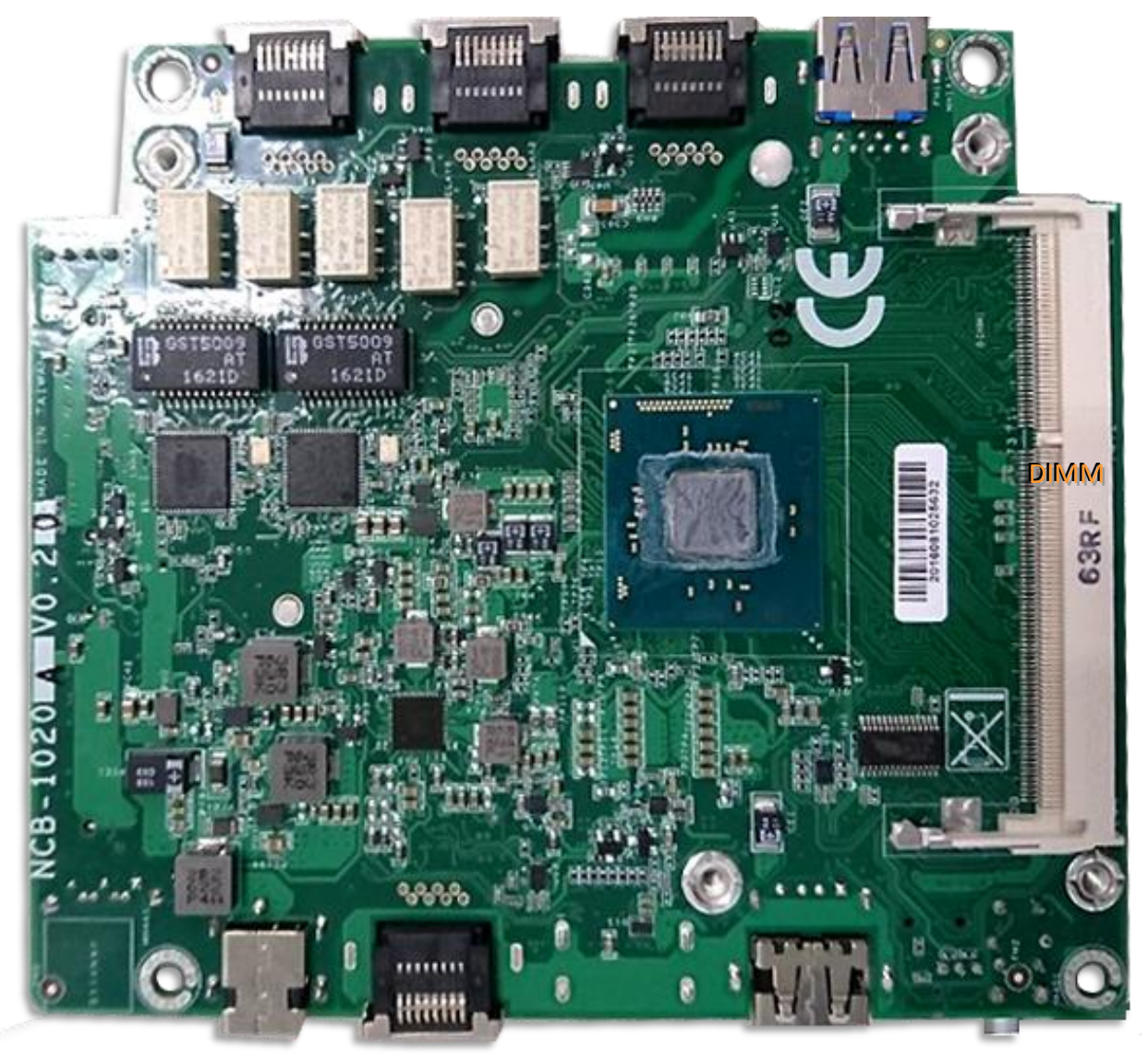

### **Jumper Setting and Connector Pin-out**

#### **Jumper Settings**

**J20**: set the Reset Mode as Hardware (HW) Reset or Software (SW) Reset. Default "short pins" are 2-3 as Software Reset (1x3-pin 2.54mm 3P DIP).

| on | Description | Pin | Description | Pin | Description | Pin |
|----|-------------|-----|-------------|-----|-------------|-----|
| )  | SW_GPIO     | 3   | BTN_RST_N1  | 2   | HR_RST      | 1   |
| )  | SW_GPIO     | 3   | BTN_RST_N1  | 2   | HR_RST      | 1   |

| Pin | Description | Pin | Description |
|-----|-------------|-----|-------------|
| 1.2 | HW reset    | 2.3 |             |
|     | (Default)   |     | Svv reset   |

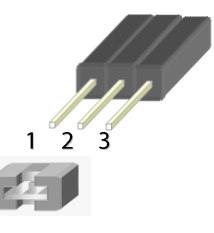

J7: Battery Pin Header

| Pin | Description | 1 |
|-----|-------------|---|
| 1   | BAT_D       |   |
| 2   | GND         |   |

#### SATA1: SATA Port, SMD Type

180° SATA Connector

| Pin | Description | Pin | Description |
|-----|-------------|-----|-------------|
| 1   | GND         | 2   | TX+         |
| 3   | TX-         | 4   | GND         |
| 5   | RX-         | 6   | RX+         |
| 7   | GND         |     |             |

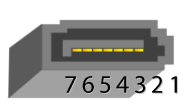

#### **Connector Pin Assignments**

**CN1:** USB 2.0 Type-A ports in single form factor

| Pin | Description | Pin | Description |
|-----|-------------|-----|-------------|
| 1   | VCC 5V      | 2   | D-          |
| 3   | D+          | 4   | GND         |

## 4 3 2 1

#### CN2: USB3.0 CONN

| Pin | Description | Pin | Description |   |          |
|-----|-------------|-----|-------------|---|----------|
| 1   | VCC 5V      | 2   | D-          | 3 | D+       |
| 4   | GND         | 5   | USB3_RX-    | 6 | USB3_RX+ |
| 7   | GND         | 8   | USB3_TX-    | 9 | USB3_TX+ |

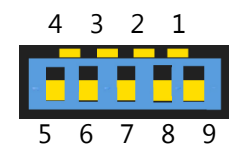

#### **COM1:** RJ-45 console port for serial console

#### NCA-1020 User Manual

| Pin | Description            |
|-----|------------------------|
| 1   | NC                     |
| 2   | NC                     |
| 3   | Transmitted Data (TxD) |
| 4   | GND                    |
| 5   | GND                    |
| 6   | Received Data (RxD)    |
| 7   | NC                     |
| 8   | NC                     |

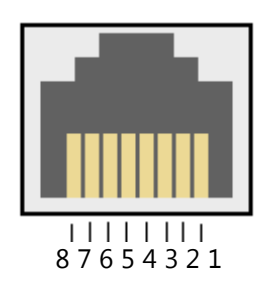

#### RJ1/2/3: RJ45 LAN Connectors

| Pin | Description |
|-----|-------------|
| 1   | MDI0+       |
| 2   | MDI0-       |
| 3   | MDI1+       |
| 4   | MDI2+       |
| 5   | MDI2-       |
| 6   | MDI1-       |
| 7   | MDI3+       |
| 8   | MDI3-       |

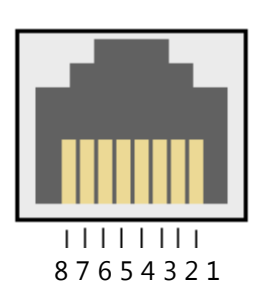

#### HDMI: HDMI Connector

| Pin | Description  | Pin | Description |
|-----|--------------|-----|-------------|
| 1   | DATA+        | 2   | GND         |
| 3   | DATA2-       | 4   | DATA1+      |
| 5   | GND          | 6   | DATA1-      |
| 7   | DATA0+       | 8   | GND         |
| 9   | DATA0-       | 10  | CLK+        |
| 11  | GND          | 12  | CLK-        |
| 13  | NC           | 14  | NC          |
| 15  | SCL          | 16  | SDA         |
| 17  | GND          | 18  | GND         |
| 19  | HOT_PLUG_DET |     |             |

**PS4P1:** 4-pin SATA power connector at 2.54mm for SATA storage device

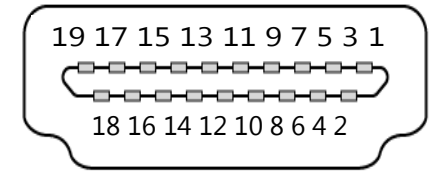

www.lannerinc.com

| Pin | Description |
|-----|-------------|
| 1   | 12V         |
| 2   | GND         |
| 3   | GND         |
| 4   | 5V          |

| 4 3 2 1 |
|---------|

### CON1: SIM Slot

| Pin  | Description | Pin  | Description |
|------|-------------|------|-------------|
| C1   | VCC         | C2   | RST         |
| C3   | CLK         | C5   | GND         |
| C6   | VPP         | С7   | I/O         |
| PAD1 | GND         | PAD2 | GND         |

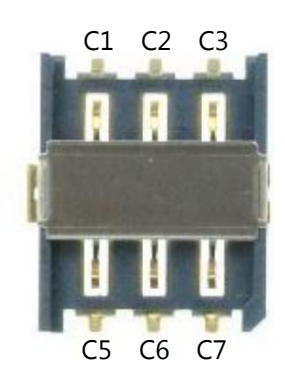

### LPC1: Debug port

| Pin | Description     | Pin | Description |
|-----|-----------------|-----|-------------|
| 1   | CLK_33M_P80     | 2   | LPC_AD1     |
| 3   | PLTRST_PORT80_N | 4   | LPC_AD0     |
| 5   | LPC_FRAME_N     | 6   | P3V3        |
| 7   | LPC_AD3         | 8   | Key ping    |
| 9   | LPC_AD2         | 10  | GND         |

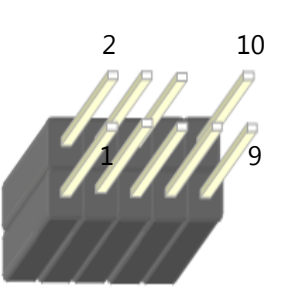

NCA-1020 User Manual

### MPCIE1: Mini PCIe Socket(PCIE & USB)

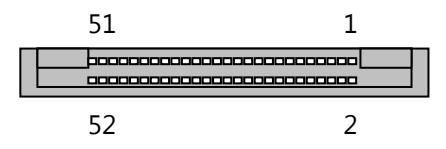

| Pin | Description | Pin | Description |
|-----|-------------|-----|-------------|
| 1   | WAKE        | 2   | 3.3V        |
| 3   | NC          | 4   | GND         |
| 5   | NC          | 6   | 1.5V        |
| 7   | CLKREQ      | 8   | NC          |
| 9   | GND         | 10  | NC          |
| 11  | CLK-        | 12  | NC          |
| 13  | CLK+        | 14  | NC          |
| 15  | GND         | 16  | NC          |
| 17  | NC          | 18  | GND         |
| 19  | NC          | 20  | NC          |
| 21  | GND         | 22  | RESET       |
| 23  | PCIE_RX-    | 24  | 3.3V        |
| 25  | PCIE_RX+    | 26  | GND         |
| 27  | GND         | 28  | 1.5V        |
| 29  | GND         | 30  | SMB_CLK     |
| 31  | PCIE_TX-    | 32  | SMB_DAT     |
| 33  | PCIE_TX+    | 34  | GND         |
| 35  | GND         | 36  | USB_D-      |
| 37  | GND         | 38  | USB_D+      |
| 39  | 3.3V        | 40  | GND         |
| 41  | 3.3V        | 42  | NC          |
| 43  | GND         | 44  | NC          |
| 45  | NC          | 46  | NC          |
| 47  | NC          | 48  | 1.5V        |
| 49  | NC          | 50  | GND         |
| 51  | NC          | 52  | 3.3V        |

#### MPCIE2: Mini PCIe Socket(mSATA)

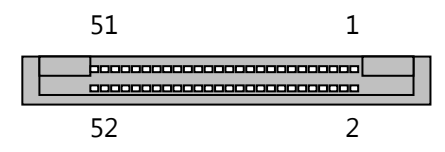

| Pin | Description | Pin | Description |
|-----|-------------|-----|-------------|
| 1   | NC          | 2   | 3.3V        |
| 3   | NC          | 4   | GND         |
| 5   | NC          | 6   | NC          |
| 7   | NC          | 8   | NC          |
| 9   | GND         | 10  | NC          |
| 11  | NC          | 12  | NC          |
| 13  | NC          | 14  | NC          |
| 15  | GND         | 16  | NC          |
| 17  | NC          | 18  | GND         |
| 19  | NC          | 20  | NC          |
| 21  | GND         | 22  | NC          |
| 23  | RX+         | 24  | 3.3V        |
| 25  | RX-         | 26  | GND         |
| 27  | GND         | 28  | NC          |
| 29  | GND         | 30  | NC          |
| 31  | TX-         | 32  | NC          |
| 33  | TX+         | 34  | GND         |
| 35  | GND         | 36  | NC          |
| 37  | GND         | 38  | NC          |
| 39  | 3.3V        | 40  | GND         |
| 41  | 3.3V        | 42  | NC          |
| 43  | GND         | 44  | NC          |
| 45  | NC          | 46  | NC          |
| 47  | NC          | 48  | NC          |
| 49  | NC          | 50  | GND         |
| 51  | NC          | 52  | 3.3V        |

### **CHAPTER 4: HARDWARE SETUP**

### **Preparing the Hardware Installation**

To access some components and perform certain service procedures, you must perform the following procedures first.

Warning: 1. To reduce the risk of personal injury, electric shock, or damage to the equipment, please remove all power sources. 2. Please wear ESD protected gloves before conducting the following steps. 3. NOT pile any object onto the system.

- 1. Power off NCA-1020 completely and remove all power connections.
- 2. Turn the system upside down and locate the four footing screws.
- 3. Remove the 4 screws from the bottom, as circled in the figures below.

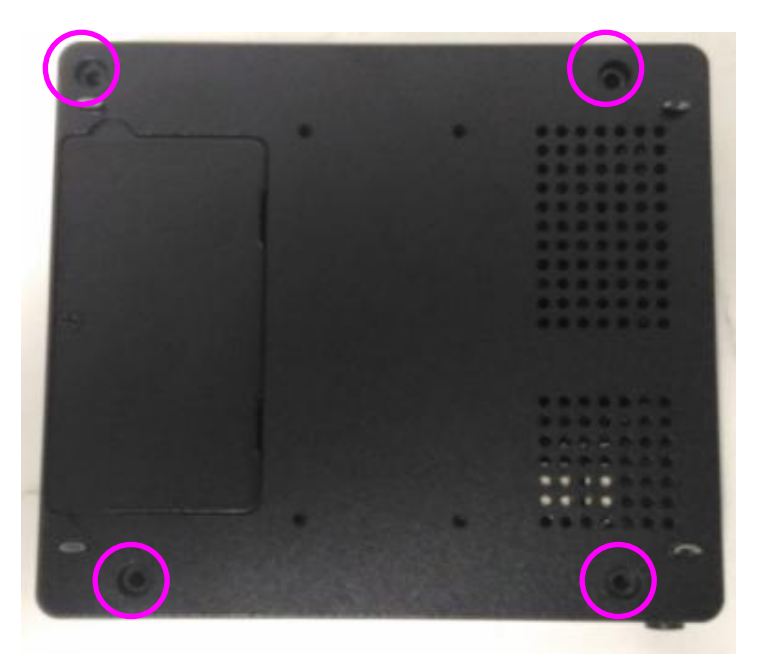

Turn the system back to its original position and gently lift the top compartment up. 4.

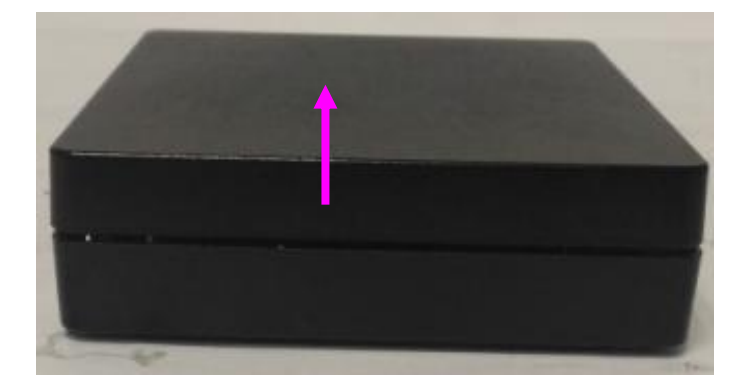

5. Remove the SSD bracket in order to install hardware components and SSD.

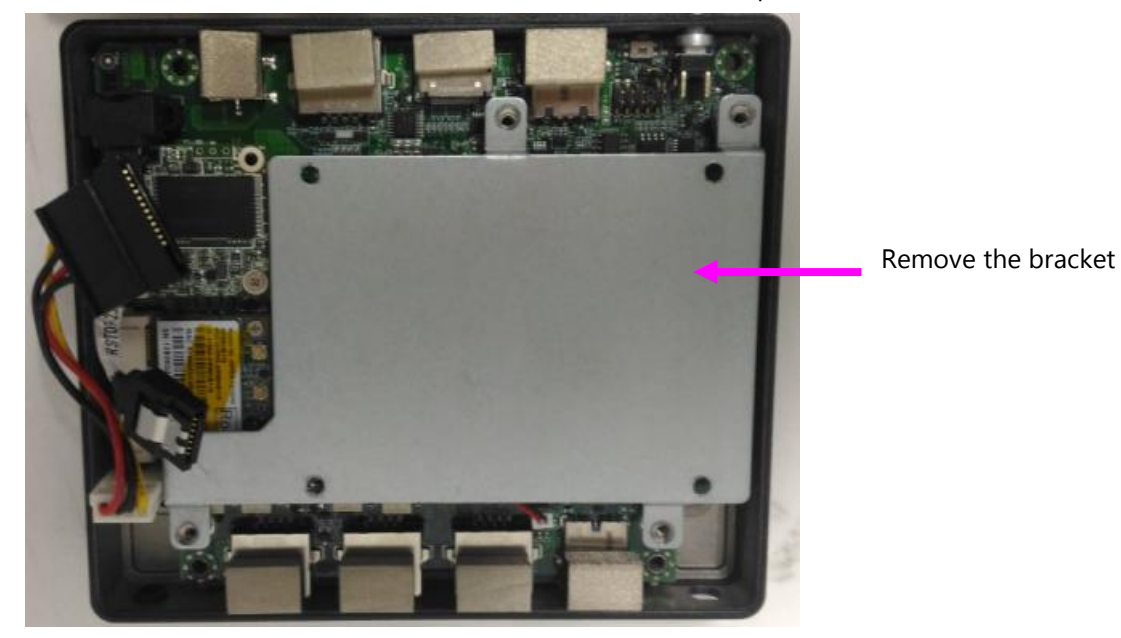

### **Installing the System Memory**

The motherboard supports a 204-pin DIMM DDR3L 1600 MHz non-ECC up to 8GB, which is located on the bottom side of the motherboard. Please follow the steps below to install the DIMM memory module properly.

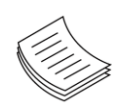

Note: you may have to remove the SSD installation bracket first.

**1.** Assuming that the previous steps, including system power-off, lifting the chassis and removal of the SSD bracket, have been taken properly, then remove the 4 screws at the four corners that secure the motherboard.

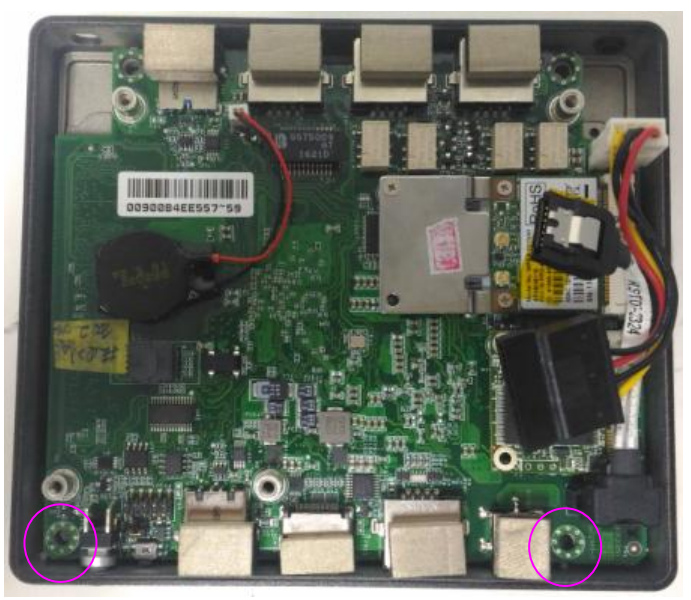

2. Gently take the motherboard out of its original place.

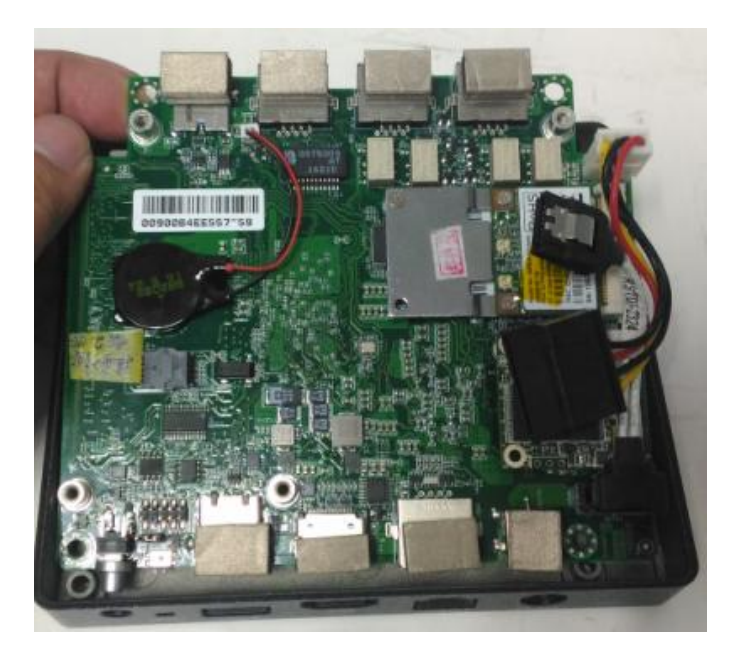

**3.** Locate the DIMM socket at the back of the motherboard.

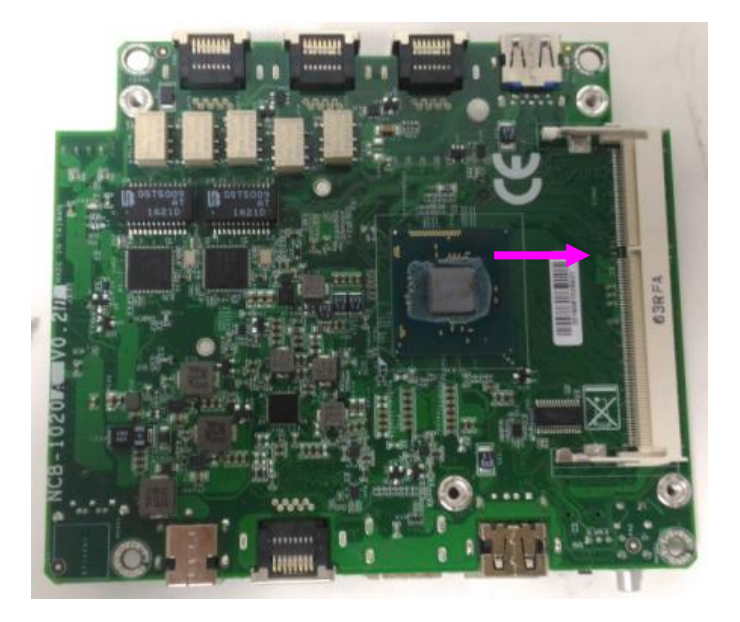

**4.** Align the DIMM module and make sure the notches of the module aligned with the socket keys in the slot.

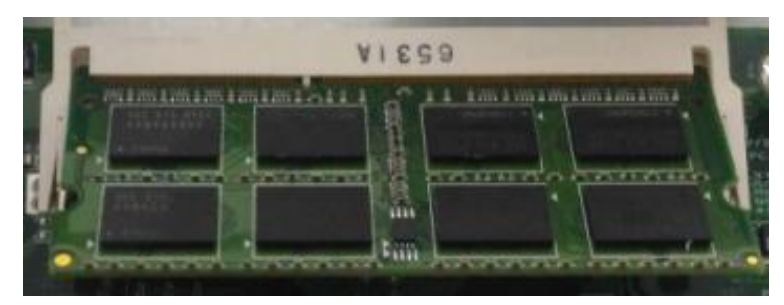

**5.** Insert the module into the slot at a diagonal angle and press it down until it's firmly seated by the clips at both sides.

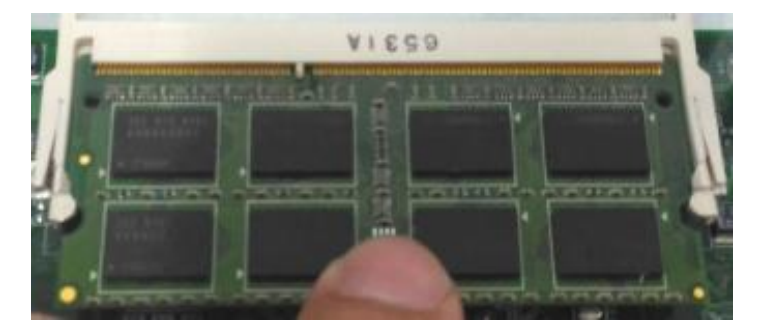

### **Installing Mini-PCIe Modules**

The motherboard provides two mini-PCIe sockets: a mini-PCIe socket with USB and PCIe signals and an mSATA mini socket. Please follow the procedures below for installation.

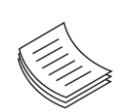

Note: You may have to remove the SSD installation bracket first.

- **1.** Locate the mini-PCIe sockets.
- 2. Insert modules as shown in the image below.

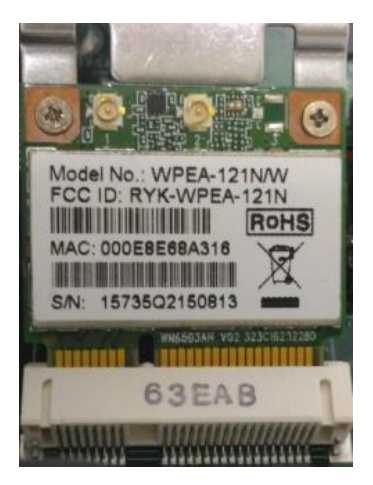

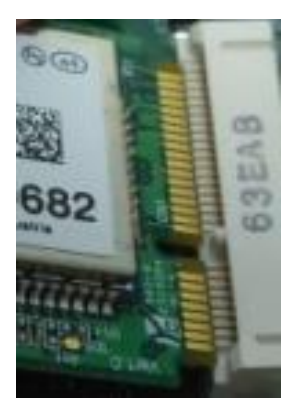

3. Press the module down and apply screws to secure it.

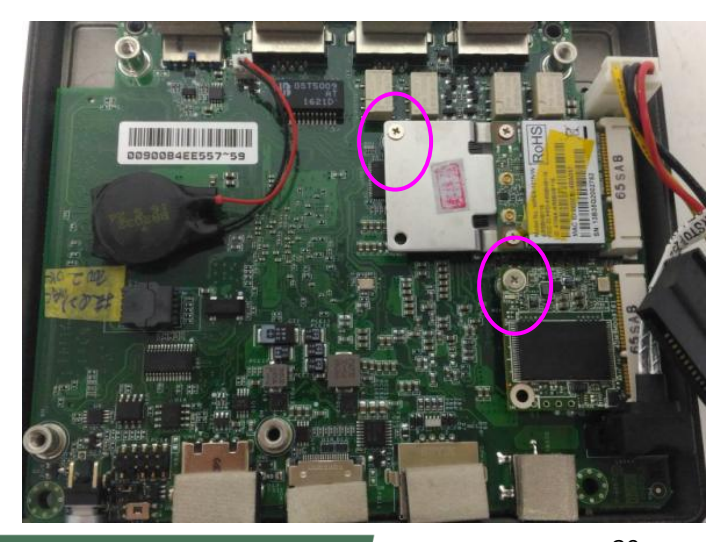

www.lannerinc.com

### **Installing Disk Drives**

The system supports  $1 \times 2.5$ " SATA SSD as data storage (SSD is recommended due to heat and vibration concerns). Please follow the steps below for installation.

**1.** Attach a SATA 2.5" SSD onto the SSD bracket.

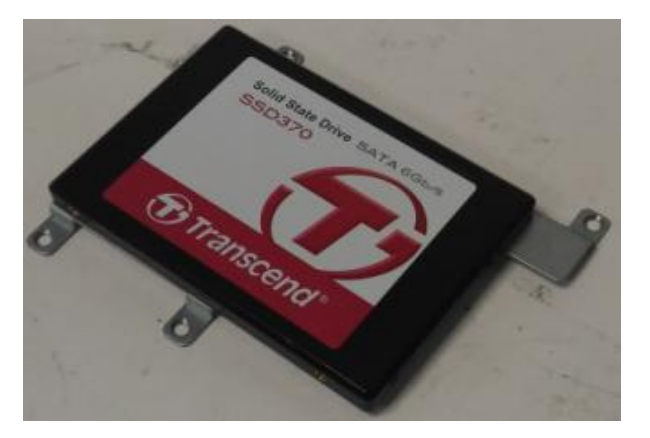

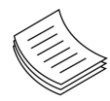

**Note:** the SSD bracket should have been removed in previous steps.

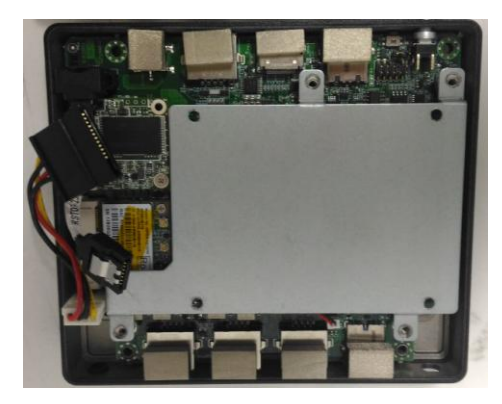

#### NCA-1020 User Manual

**2.** Make sure the screw holes are aligned and then apply screws to secure the installation between the SSD and the bracket.

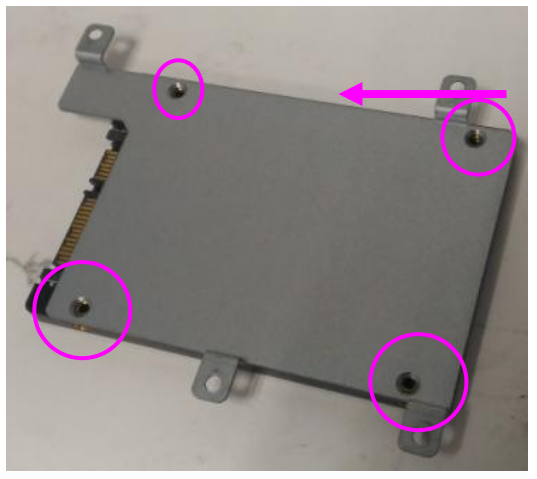

Remove the bracket

**3.** Place the SSD-installed bracket back onto the motherboard. Make sure the screw holes are aligned.

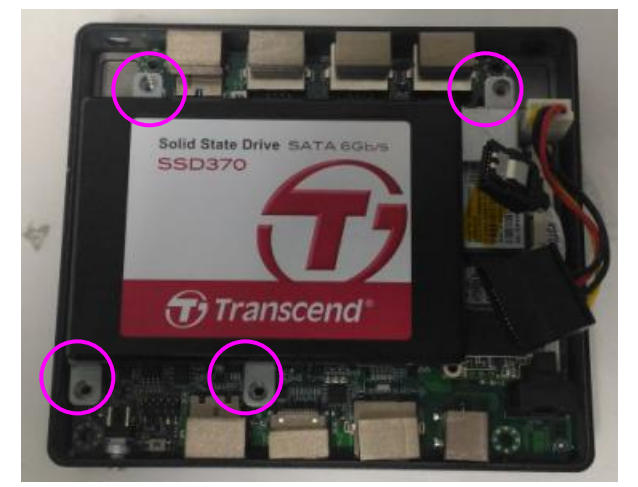

4. Connect the SATA signal and power cables.

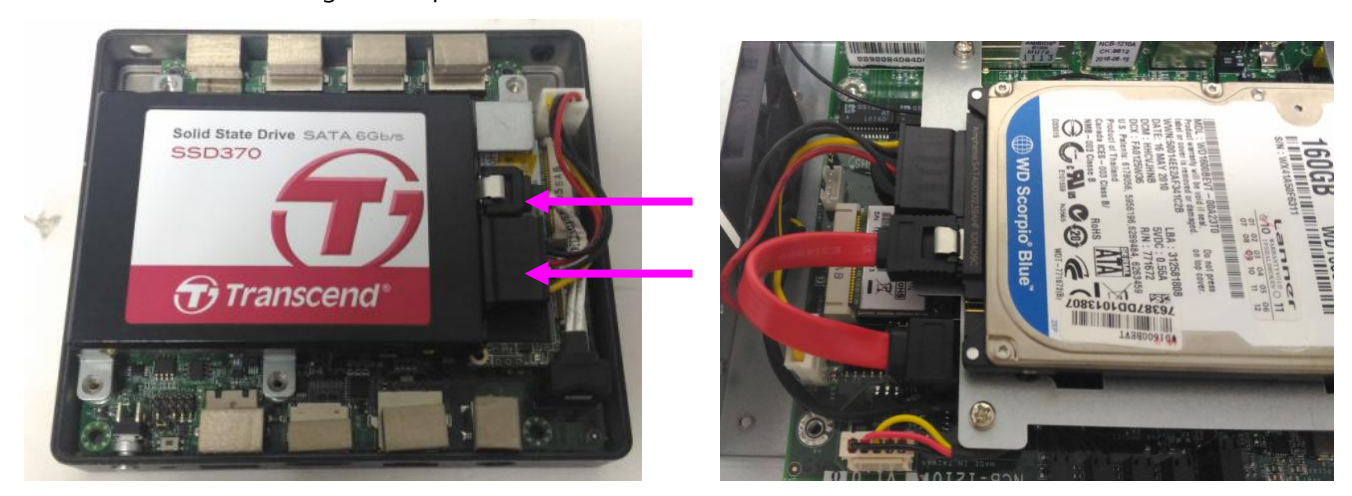

### Installing SMA Antenna (optional)

The system can be customized to enable SMA antenna connectivity. Please follow the steps below to install the antenna.

**1.** Plug the female connector of the SMA antenna cable to the "MAIN" and "ALT" connectors (antenna connector of a wireless network module), as shown in the image below.

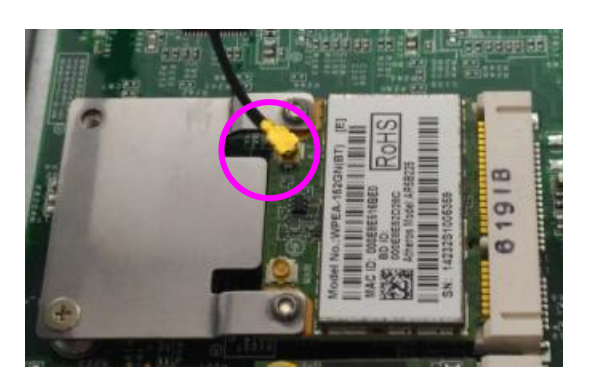

2. Plug the male connector of the SMA antenna onto the designated port as shown in the image below.

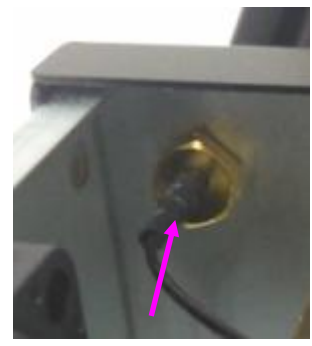

**3.** Use the supplied rings to secure the male connector from the front panel.

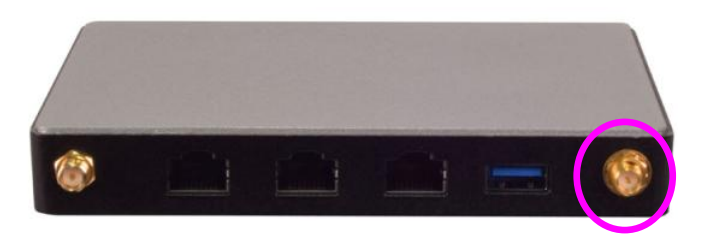

4. Tighten the rings and install the antenna. When installing the antenna, rotate it until it is tightened.

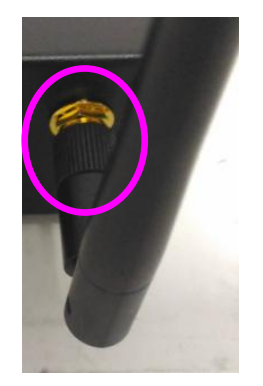

### Rackmounting the System (with the Adapter Holder)

With the Rack mount Kit, this system can be fixed onto the post along with the system's power adapter. This rack mount assembly is designed to hold up to three NCA-1020 systems. Please contact Lanner's sales representative for this kit.

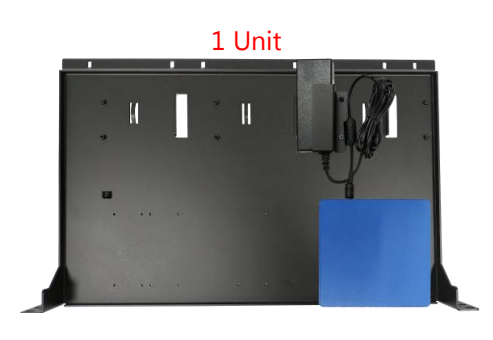

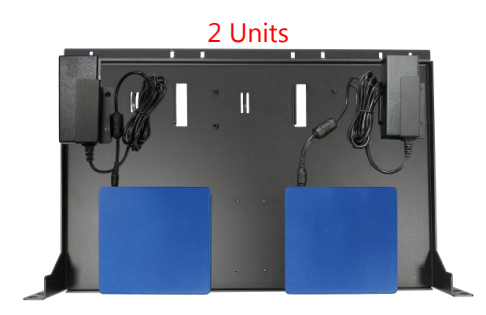

3 Units

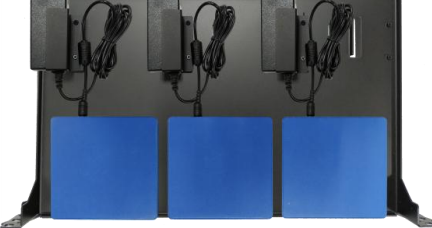

#### What's in the Rack Mount Kit

1x Rack Tray

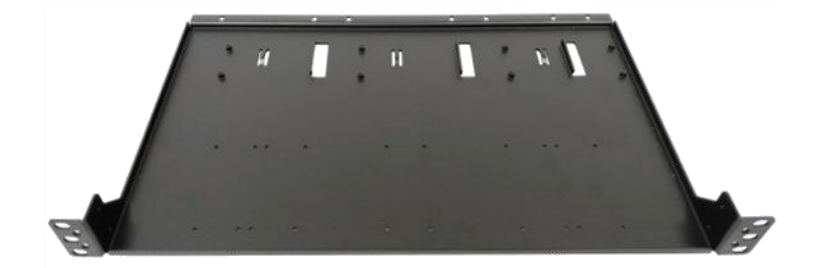

- ► 3x Adapter Holder
- 1x Screw Pack
- 1x Cable Tie Pack
- > 2x Ear Extension Bracket
- ▶ 1x M6 Mounting Screw Pack

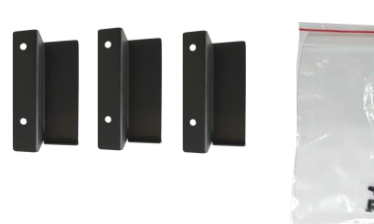

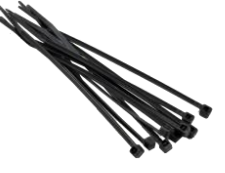

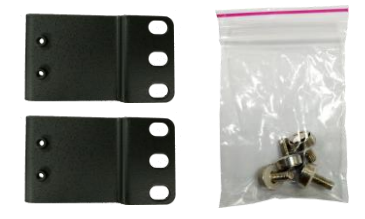

#### Attaching the System to the Tray

 Fix the system onto the tray using four long screws. Flip over the tray to locate the screw holes as shown below.

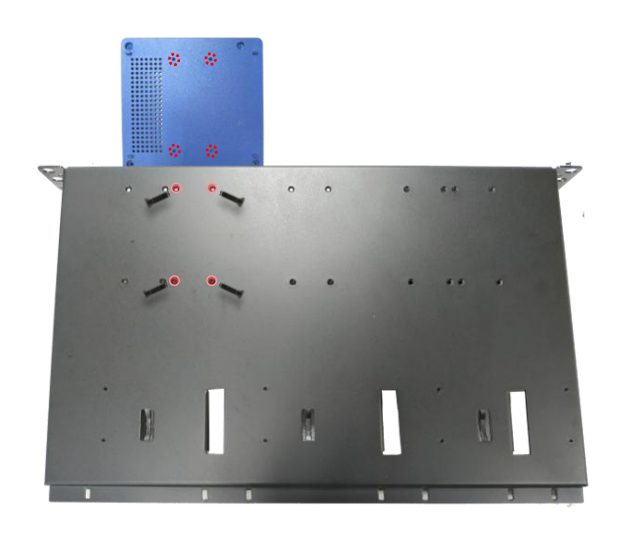

 Flip the tray back to the up-front side and lock the adapter holder along with the power adapter onto the tray using two short screws.

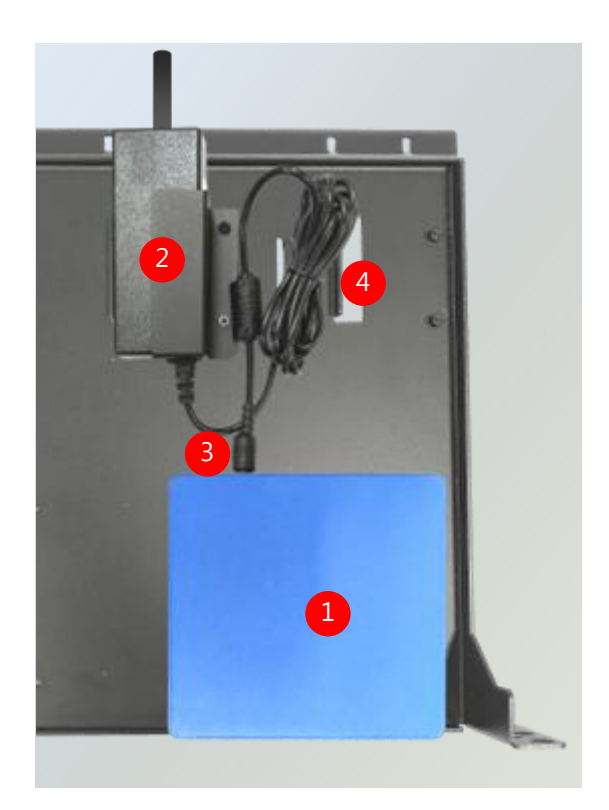

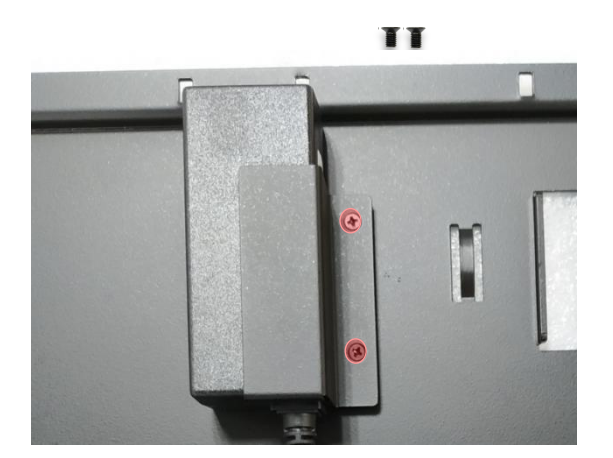

- **3.** Connect the power adapter to the system.
- **4.** Use the **cable tie** to bundle the cable securely if needed.

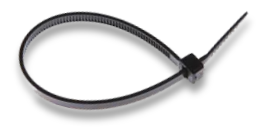

#### NCA-1020 User Manual

 (Optional) Attach the ear extension brackets to both ears of the tray and fix them using the screws provided.

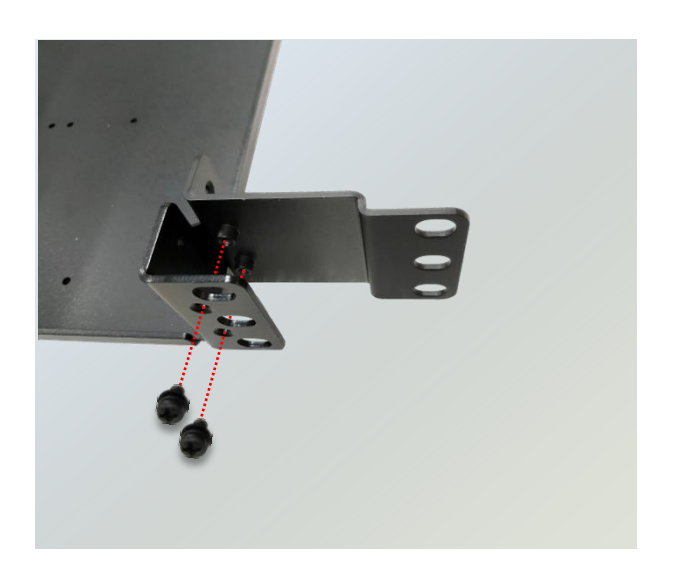

### Installing the System to the Rack

Fix the tray onto the rack using the mounting screws provided.

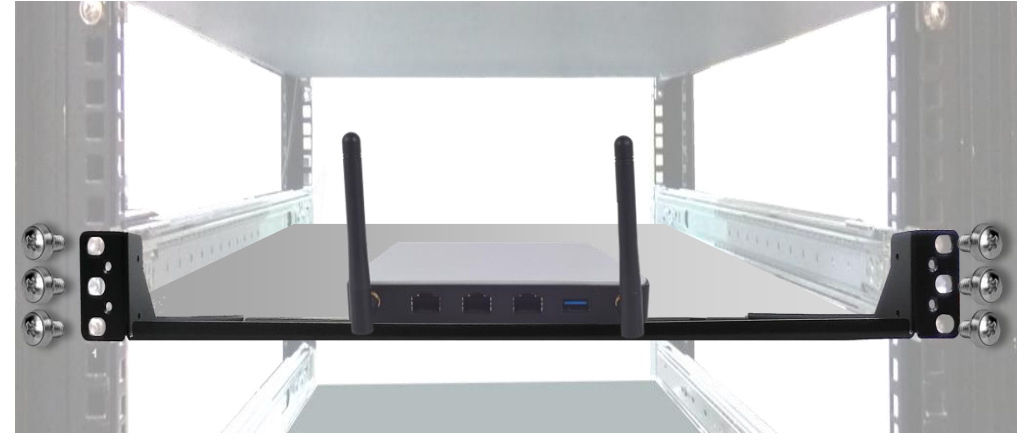

## **CHAPTER 5: BIOS SETUP**

### Main

BIOS is a firmware embedded on an exclusive chip on the system's motherboard. Lanner's BIOS firmware offering including market-proven technologies such as Secure Boot and Intel Boot Guard technology deliver solid commitments for the shield protection against malware, uncertified sequences and other named cyber threats.

### Main Setup

To enter the BIOS setup utility, simply follow the steps below:

- 1. Boot up the system.
- Pressing the <Tab> or <Del> key immediately allows you to enter the Setup utility, and then you will be directed to the BIOS main screen. The instructions for BIOS navigations are as below:

| Control Keys        | Description                                                                      |  |
|---------------------|----------------------------------------------------------------------------------|--|
| →←                  | select a setup screen                                                            |  |
| $\wedge \downarrow$ | select an item/option on a setup screen                                          |  |
| <enter></enter>     | select an item/option or enter a sub-menu                                        |  |
| +/-                 | adjust values for the selected setup item/option                                 |  |
| F1                  | display General Help screen                                                      |  |
| F2                  | retrieve previous values, such as the last configured parameters during the last |  |
| 12                  | time you entered BIOS                                                            |  |
| F3                  | load optimized default values                                                    |  |
| F4                  | save configurations and exit BIOS                                                |  |
| <esc></esc>         | exit the current screen                                                          |  |

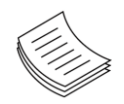

**Note**: the images in the following section are for reference only.

Setup main page contains BIOS information and project version information.

| Aptio Setup Utility<br>Main Advanced Chipse                                                                             | ∣ <mark>– Copyright (C) 2018 Ameri</mark><br>t Security Boot Save & E                                                 | can Megatrends, Inc.<br>×it                                                                                                    |
|----------------------------------------------------------------------------------------------------|----------------------------------------------------------------------------------------------------|----------------------------------------------------------------------------------------------------|
| BIOS Information<br>BIOS Vendor<br>Core Version<br>Compliancy<br>Project Version<br>Build Date and Time<br>Access Level | American Megatrends<br>5.11 0.41 x64<br>UEFI 2.4; PI 1.3<br>FNCB102000006T203<br>06/15/2018 14:52:02<br>Administrator | Set the Date. Use Tab<br>to switch between Date<br>elements.                                                                                                    |
| System Date<br>System Time                                                                                              | [Sat 12/29/2012]<br>[01:26:44]                                                                                        | <pre>→+: Select Screen ↑↓: Select Item Enter: Select +/-: Change Opt. F1: General Help F2: Previous Values F3: Optimized Defaults F4: Save &amp; Exit ESC: Exit</pre> |

| Feature                 | Description                                                                      |
|-------------------------|----------------------------------------------------------------------------------|
|                         | BIOS Vendor: American Megatrends                                                 |
|                         | Core Version: AMI Kernel version, CRB code base, X64                             |
| <b>BIOS</b> Information | Compliancy: UEFI version, PI version                                             |
| BIOS INFORMATION        | Project Version: BIOS release version                                            |
|                         | Build Date and Time: MM/DD/YYYY                                                  |
|                         | Access Level: Administrator / User                                               |
|                         | To set the Date, use <b><tab></tab></b> to switch between Date elements. Default |
| System Date             | Range of Year: 2005-2099                                                         |
|                         | Default Range of Month: 1-12                                                     |
|                         | Days: dependent on Month.                                                        |
| System Time             | To set the Date, use <b><tab></tab></b> to switch between Date elements.         |

### **Advanced Page**

Select the **Advanced** menu item from the BIOS setup screen to enter the "Advanced" setup screen. Users can select any of the items in the left frame of the screen.

| Aptio Setup Utility – Copyright (C) 2018 Americ<br>Main <mark>Advanced</mark> Chipset Security Boot Save & Ex                                                                                                    | can Megatrends, Inc.<br>≺it                                                                                                    |
|----------------------------------------------------------------------------------------------------|----------------------------------------------------------------------------------------------------|
| <ul> <li>Trusted Computing</li> <li>Hardware Monitor</li> <li>Serial Port Console Redirection</li> <li>SATA Configuration</li> <li>CSM Configuration</li> <li>USB Configuration</li> <li>Control Legacy PXE Boot</li> <li>LAN Bypass Control</li> </ul> | Trusted Computing<br>Settings                                                                                                    |
|                                                                                                    | <pre>++: Select Screen f↓: Select Item Enter: Select +/-: Change Opt. F1: General Help F2: Previous Values F3: Optimized Defaults F4: Save &amp; Exit ESC: Exit</pre> |
| Version 2.18.1264. Copyright (C) 2018 American                                                                                                    | n Megatrends, Inc.                                                                                                    |

| Aptio Setup Utilit<br>Advanced                                                | y – Copyright (C) 20            | 18 American Megatrends, Inc.                                                                                                    |
|-------------------------------------------------------------------------------|---------------------------------|----------------------------------------------------------------------------------------------------|
| Configuration<br>Security Device<br>Support<br>TPM State<br>Pending operation | [Enable]<br>[Enabled]<br>[None] | Enables or Disables<br>BIOS support for<br>security device. O.S.<br>will not show Security<br>Device. TCG EFI                                                           |
| Device Select<br>Current Status Informa                                       | [Auto]<br>tion                  | protocol and INT1A<br>interface will not be<br>available.                                                                                                    |
| TPM Enabled Status:<br>TPM Active Status:<br>TPM Owner Status:                | Enable<br>Activated<br>Owned    | <pre> ++: Select Screen  1↓: Select Item Enter: Select +/-: Change Opt. F1: General Help F2: Previous Values F3: Optimized Defaults F4: Save &amp; Exit ESC: Exit</pre> |
| Version 2.18.1264                                                             | Conucidht (C) 2018              | American Megatrends Inc                                                                                                    |

| Feature         | Options      | Description                                                    |
|-----------------|--------------|----------------------------------------------------------------|
|                 |              | Enables or disables BIOS support for security device.          |
| Security Device | Enabled      | By disabling this function, OS will not show Security          |
| Support         | Disabled     | Device. TCG EFI protocol and INT1A interface will not          |
|                 |              | be available.                                                  |
|                 | Enabled      | Enables or disables Security Device.                           |
| TPM State       | Disabled     | NOTE: Your computer will reboot during restart in              |
|                 | Disabled     | order to change State of the Device.                           |
| Ponding         | Nono         | Schedules an Operation for the Security Device. NOTE:          |
| operation       | renaing None | Your computer will reboot during restart in order to           |
| operation       |              | change State of Security Device.                               |
|                 |              | <b>TPM 1.2</b> will restrict support to TPM 1.2 devices; while |
|                 | TPM 1.2      | TPM 2.0 will restrict support to TPM 2.0 devices; Auto         |
| Device Select   | TPM 2.0      | will support both with the default set to TPM 2.0              |
|                 | Auto         | devices. If not found, TPM 1.2 devices will be                 |
|                 |              | enumerated.                                                    |

### **Hardware Monitor**

| Aptio Setup Utility<br>Advanced            | – Copyright        | (C) 2019   | American                                                    | Megatrends,                                                                                          | Inc.                            |
|--------------------------------------------|--------------------|------------|-------------------------------------------------------------|----------------------------------------------------------------------------------------------------|---------------------------------|
| Pc Health Status                           |                    |            |                                                             |                                                                                                    |                                 |
| System temperature1<br>System temperature2 | : +29 C<br>: +31 C |            | ++:<br>t↓:<br>Ent<br>+/-<br>F1:<br>F2:<br>F3:<br>F4:<br>ESC | Select Scre<br>Select Item<br>er: Select<br>General Hel<br>Previous Va<br>Optimized D<br>Save & Exit | en<br>,<br>p<br>lues<br>efaults |
| Version 2 18 1264                          | Conuright ((       | :) 2019 Am | erican Me                                                   | watrends In                                                                                          | r.                              |

| Aptio Setup Utility – Copyright (C) 2018 Am<br>Advanced                 | nerican Megatrends, Inc.                                                                                                    |
|-------------------------------------------------------------------------|----------------------------------------------------------------------------------------------------|
| COMO<br>Console Redirection [Enabled]<br>▶ Console Redirection Settings | Console Redirection<br>Enable or Disable.                                                                                                    |
|                                                                         | <pre>++: Select Screen 11: Select Item Enter: Select +/-: Change Opt. F1: General Help F2: Previous Values F3: Optimized Defaults F4: Save &amp; Exit ESC: Exit</pre> |
| Version 2.18.1264. Copyright (C) 2018 Amer                              | rican Megatrends, Inc.                                                                                                    |
|                                                                         |                                                                                                    |

| Feature     | Options  | Description                             |
|-------------|----------|-----------------------------------------|
| COM0        | Epobled  |                                         |
| Console     | Disabled | Enables or disables Console Redirection |
| Redirection | Disabled |                                         |

### **Console Redirection Settings**

| Aptio Setup Utili<br>Advanced                                                                                                | ty – Copyright (C                                      | ) 2018 American Megatrends, Inc.                                                                                                    |
|----------------------------------------------------------------------------------------------------|--------------------------------------------------------|----------------------------------------------------------------------------------------------------|
| COMO<br>Console Redirection S                                                                                                | ettings                                                | Emulation: ANSI:<br>Extended ASCII char                                                                                                    |
| Terminal Type<br>Bits per second<br>Data Bits<br>Parity<br>Stop Bits<br>Flow Control                                         | [VT100+]<br>[115200]<br>[8]<br>[None]<br>[1]<br>[None] | set. VT100: ASCII char<br>set. VT100+: Extends<br>VT100 to support color,<br>function keys, etc.<br>VT-UTF8: Uses UTF8<br>encoding to map Unicode                     |
| VT-UTF8 Combo Key<br>Support<br>Recorder Mode<br>Resolution 100x31<br>Legacy OS<br>Redirection<br>Resolution<br>Putty KeyPad | [Enabled]<br>[Disabled]<br>[B0x24]<br>[VT100]          | <pre>**: Select Screen fl: Select Item Enter: Select +/-: Change Opt. F1: General Help F2: Previous Values F3: Optimized Defaults F4: Save &amp; Exit ESC: Exit</pre> |

| Feature         | Options  | Description                                                                  |  |  |
|-----------------|----------|------------------------------------------------------------------------------|--|--|
|                 |          | VT100: ASCII char set                                                        |  |  |
|                 | VT100    | VT100+:Extends VT100 to support color, function                              |  |  |
| Torminal Type   | VT100+   | keys, etc.                                                                   |  |  |
| тепппагтуре     | VT-UTF8  | <b>VT-UTF8</b> :Uses UTF8 encoding to map Unicode chars onto 1 or more bytes |  |  |
|                 | ANSI     |                                                                              |  |  |
|                 |          | ANSI: Extended ASCII char set                                                |  |  |
|                 | 9600     |                                                                              |  |  |
|                 | 19200    | Selects serial port transmission speed. The speed                            |  |  |
| Bits per second | 38400    | must be matched on the other side. Long or noisy                             |  |  |
|                 | 57600    | lines may require lower speeds.                                              |  |  |
|                 | 115200   |                                                                              |  |  |
| Data Bits       | 7        | Data Bits                                                                    |  |  |
|                 | 8        |                                                                              |  |  |
|                 | None     |                                                                              |  |  |
|                 | Even     | A parity hit can be sent with the data hits to detect                        |  |  |
| Parity          | Odd      | some transmission errors                                                     |  |  |
|                 | Mark     | some transmission errors.                                                    |  |  |
|                 | Space    |                                                                              |  |  |
| Stop Bits       | 1        | Indicates the end of a serial data packet                                    |  |  |
| Stop bits       | 2        |                                                                              |  |  |
| Flow Control    | None     | Flow Control can prevent data loss from huffer                               |  |  |
|                 | Hardware | overflow                                                                     |  |  |
|                 | RTS/CTS  | overnow.                                                                     |  |  |

NCA-1020 User Manual Enables VT-UTF8 Combination Key Support for VT-UTF8 Combo Key Disabled Enabled Support ANSI/VT100 terminals With this mode enabled, only text will be sent. This Disabled Recorder Mode Enabled is to capture Terminal data. Disabled Resolution 100x31 Enables or disables extended terminal resolution Enabled VT100 LINUX XTERM86 Putty KeyPad Selects FunctionKey and KeyPad on Putty. SCO ESCN VT400

### Serial Port Console Redirection

| Aptio Setup<br>Advanced                      | ) Utility – Cop<br>I          | oyright (C) 2018 American Megatrends, Inc.                                                                                                    |
|----------------------------------------------|-------------------------------|----------------------------------------------------------------------------------------------------|
| COMO<br>Console Redirec<br>▶ Console Redirec | tion [Enal:<br>tion Settings: | Console Redirection<br>Enable or Disable.                                                                                                    |
|                                              |                               | ++: Select Screen<br>†↓: Select Item<br>Enter: Select<br>+/-: Change Opt.<br>F1: General Help<br>F2: Previous Values<br>F3: Optimized Defaults<br>F4: Save & Exit<br>ESC: Exit |
| Version 2.                                   | 18.1264. Copyr                | right (C) 2018 American Megatrends, Inc.                                                                                                    |
| Feature                                      | Options                       | Description                                                                                                    |
| COM0<br>Console<br>Redirection               | Enabled<br>Disabled           | Enables or disables Console Redirection                                                                                                    |

#### **Console Redirection Settings**

| Aptio Setup Utilit<br>Advanced                                                                          | y – Copyright ((                                       | ) 2018 American Megatrends, Inc.                                                                                                    |
|----------------------------------------------------------------------------------------------------|--------------------------------------------------------|----------------------------------------------------------------------------------------------------|
| COMO<br>Console Redirection Se                                                                          | ettings                                                | ▲ Emulation: ANSI:<br>Extended ASCII char                                                                                                    |
| Terminal Type<br>Bits per second<br>Data Bits<br>Parity<br>Stop Bits<br>Flow Control                    | [VT100+]<br>[115200]<br>[8]<br>[None]<br>[1]<br>[None] | set. V1100: ASCII char<br>set. VT100+: Extends<br>VT100 to support color,<br>function keys, etc.<br>VT-UTF8: Uses UTF8<br>encoding to map Unicode                       |
| Support<br>Recorder Mode<br>Resolution 100x31<br>Legacy OS<br>Redirection<br>Resolution<br>Putty KeyPad | [Enabled]<br>[Disabled]<br>[B0x24]<br>[VT100]          | <pre>++: Select Screen 1↓: Select Item Enter: Select +/-: Change Opt. F1: General Help F2: Previous Values F3: Optimized Defaults ▼ F4: Save &amp; Exit ESC: Exit</pre> |

| Feature         | Options  | Description                                           |  |  |
|-----------------|----------|-------------------------------------------------------|--|--|
|                 | VT100    | VT100: ASCII char set                                 |  |  |
|                 | V1100    | vituo+.extends vituo to support color, function       |  |  |
| Terminal Type   | V1100+   | keys, etc.                                            |  |  |
|                 | VT-UTF8  | VI-UIF8: Uses UIF8 encoding to map Unicode            |  |  |
|                 | ANSI     | chars onto 1 or more bytes                            |  |  |
|                 |          | ANSI: Extended ASCII char set                         |  |  |
|                 | 9600     |                                                       |  |  |
|                 | 19200    | Selects serial port transmission speed. The speed     |  |  |
| Bits per second | 38400    | must be matched on the other side. Long or noisy      |  |  |
|                 | 57600    | lines may require lower speeds.                       |  |  |
|                 | 115200   |                                                       |  |  |
| Data Dita       | 7        | Data Bits                                             |  |  |
|                 | 8        |                                                       |  |  |
|                 | None     |                                                       |  |  |
|                 | Even     |                                                       |  |  |
| Parity          | Odd      | A parity bit can be sent with the data bits to detect |  |  |
|                 | Mark     | some transmission errors.                             |  |  |
|                 | Space    |                                                       |  |  |
| Stop Dita       | 1        | Indicates the and of a carial data packat             |  |  |
|                 | 2        | indicates the end of a senal data packet.             |  |  |
|                 | None     | Elow Control can provent data loss from huffer        |  |  |
| Flow Control    | Hardware | now control can prevent data loss from buller         |  |  |
|                 | RTS/CTS  |                                                       |  |  |

| VT-UTF8 Combo Key | Disabled      | Enables VT-UTF8 Combination Key Support for          |  |
|-------------------|---------------|------------------------------------------------------|--|
| Support           | Enabled       | ANSI/VT100 terminals                                 |  |
| Deserver          | Disabled      | With this mode enabled, only text will be sent. This |  |
| Recorder Mode     | Enabled       | is to capture Terminal data.                         |  |
| Decolution 100v21 | Disabled      | Enclose or dischlas outended terminal resolution     |  |
| Resolution 100x31 | Enabled       | Enables of disables extended terminal resolution     |  |
| Putty KeyPad      | VT100         |                                                      |  |
|                   | LINUX         | Selects FunctionKey and KeyPad on Putty.             |  |
|                   | XTERM86       |                                                      |  |
|                   | SCO           |                                                      |  |
|                   | ESCN          |                                                      |  |
|                   | VT400         |                                                      |  |
|                   |               | When Bootloader is selected, then Legacy Console     |  |
|                   |               | Redirection is disabled before booting to legacy     |  |
| Redirection After | Always Enable | OS. When Always Enable is selected, then Legacy      |  |
| <b>BIOS POST</b>  | BootLoader    | Console Redirection is enabled for legacy OS. The    |  |
|                   |               | default setting for this option is set to Always     |  |
|                   |               | Enable.                                              |  |

| Aptio Setup Utility<br>Advanced | – Copyright (C) | 2018 Ameri | can Megatrends, Inc.          |
|---------------------------------|-----------------|------------|-------------------------------|
| SATA Configuration              |                 | Î          | Enable/Disable SATA<br>Device |
| STAT Controller                 | [Enabled]       |            |                               |
| SATA Mode Selection             | [AHCI]          |            |                               |
| SATA Interface Speed            | [Gen3]          |            |                               |
| Aggressive LPM<br>Support       | [Disabled]      |            |                               |
| SATA ODD Port                   | [No ODD]        |            |                               |
| SATA PortO                      |                 |            |                               |
| Not Present                     |                 |            | ↔+: Select Screen             |
| Port O                          | [Enabled]       |            | ↑↓: Select Item               |
| Spin Up Device                  | [Disabled]      |            | Enter: Select                 |
| Device Sleep Support            | [Disabled]      |            | +/-: Change Opt.              |
|                                 |                 |            | F1: General Help              |
| SATA Port1                      |                 |            | F2: Previous Values           |
| Not Present                     |                 |            | F3: Optimized Defaults        |
| Port 1                          | [Enabled]       |            | F4: Save & Exit               |
|                                 |                 |            | ESC: Exit                     |
|                                 |                 |            |                               |

| Feature                           | Options                                       | Description                                                                                                    |  |
|-----------------------------------|-----------------------------------------------|----------------------------------------------------------------------------------------------------|--|
| STAT Controller                   | Disabled<br>Enabled                           | Enable/Disable SATA Device                                                                                                    |  |
| SATA Mode Selection               | AHCI                                          | Determines how SATA controller operate.                                                                                                    |  |
| SATA Interface Speed              | Gen1<br>Gen2<br><mark>Gen3</mark>             | Select SATA Interface Speed, CHV A1 always with Gen1 Speed.                                                                                                    |  |
| Aggressive LPM<br>Support         | Enabled<br>Disabled                           | Enable PCH to aggressively enter link power state.                                                                                                    |  |
| SATA ODD Port                     | Port0 ODD<br>Port1 ODD<br><mark>No ODD</mark> | SATA ODD is Port0 or Port1                                                                                                    |  |
| SATA Port0<br>Present/Not Present |                                               |                                                                                                    |  |
| Port 0/1                          | Disabled<br>Enabled                           | Enable / Disable SATA Port.                                                                                                    |  |
| Spin Up Device                    | Enabled<br>Disabled                           | If enabled for any of ports Staggered Spin<br>Up will be performed, and only the drives<br>which have this option enabled will spin<br>up at boot. otherwise all drives spin up at<br>boot. |  |
| Device Sleep Support              | Enabled<br>Disabled                           | Enable/Disable Device Sleep Support on that port.                                                                                                    |  |

### **CSM Configuration**

| Aptio Setup Utility<br>Advanced                              | – Copyright (C) 2018 Americ                   | can Megatrends, Inc.                 |
|--------------------------------------------------------------|-----------------------------------------------|--------------------------------------|
| Compatibility Support M                                      | odule Configuration                           | Enable/Disable CSM<br>Support        |
| CSM Support                                                  | [Enabled]                                     |                                      |
| CSM16 Module Version                                         | 07.79                                         |                                      |
| GateA20 Active<br>Option ROM Messages<br>INT19 Trap Response | [Upon Request]<br>[Force BIOS]<br>[Immediate] |                                      |
| Boot option filter                                           | [UEFI and Legacy]                             | ↔+: Select Screen<br>†↓: Select Item |
| Option ROM execution                                         |                                               | Enter: Select<br>+/−: Change Opt.    |
| Network                                                      | [Legacy]                                      | F1: General Help                     |
| Storage                                                      | [Legacy]                                      | F2: Previous Values                  |
| Video                                                        | [Legacy]                                      | F3: Optimized Defaults               |
| Other PCI devices                                            | [UEFI]                                        | F4: Save & Exit<br>ESC: Exit         |

| Feature             | Options                                                                                     | Description                                                                                                    |
|---------------------|---------------------------------------------------------------------------------------------|----------------------------------------------------------------------------------------------------|
| CSM Support         | Disabled<br>Enables or disables CSM Support                                                 |                                                                                                    |
| GateA20 Active      | Upon Request<br>Always                                                                      | UPON REQUEST - GA20 can be disabled<br>using BIOS services. ALWAYS - do not<br>allow disabling GA20; this option is useful<br>when any RT code is executed above 1MB. |
| Option ROM Messages | Force BIOS<br>Keep Current                                                                  | Set display mode for Option ROM                                                                                                    |
| INT19 Trap Response | Immediate<br>Postponed                                                                      | BIOS reaction on INT19 trapping by<br>Option ROM: IMMEDIATE - execute the<br>trap right away; POSTPONED - execute the<br>trap during legacy boot.                     |
| Boot option filter  | UEFI and Legacy<br>Legacy only<br>UEFI only<br>This option controls Legacy/UEFI<br>priority |                                                                                                    |
| Network             | Do Not Launch<br>UEFI<br>Legacy                                                             | Controls the execution of UEFI and Legacy<br>PXE OpROM                                                                                                    |
| Storage             | Do Not Launch<br>UEFI<br><mark>Legacy</mark>                                                | Controls the execution of UEFI and Legacy Storage OpROM                                                                                                    |
| Video               | Do Not Launch<br>UEFI<br>Legacy                                                             | Controls the execution of UEFI and Legacy Video OpROM                                                                                                    |
| Other PCI device    | Do Not Launch<br>UEFI<br>Legacy                                                             | Determines OpROM execution policy for<br>devices other than Network, Storage, or<br>Video                                                                             |

### **USB Configuration**

| Aptio Setup Utility<br>Advanced | – Copyright (C) 2018 Americ | can Megatrends, Inc.                       |
|---------------------------------|-----------------------------|--------------------------------------------|
|                                 |                             |                                            |
| USB Configuration               | Î                           | Enables Legacy USB<br>support. AUTO option |
| USB Module Version              | 17                          | disables legacy support                    |
| USB Controllers:                |                             | IT NO USB DEVICES ARE                      |
| 1 XHCI                          |                             | option will keep USB                       |
| USB Devices:                    |                             | devices available only                     |
| 1 Drive, 1 Keyboa               | rd                          | for EFI applications.                      |
| Legacy USB Support              | [Fnabled]                   |                                            |
| XHCI Hand-off                   | [Enabled]                   | ↔+: Select Screen                          |
| USB Mass Storage                | [Enabled]                   | †↓: Select Item                            |
| Driver Support                  |                             | Enter: Select                              |
| UCD bondwono delava             |                             | +/-: Change Opt.                           |
| and time-outs:                  |                             | F1: General Help<br>E2: Previous Values    |
| USB transfer time-out           | [20 sec]                    | F3: Optimized Defaults                     |
| Device reset time-out           | [20 sec]                    | F4: Save & Exit                            |
|                                 |                             | ESC: Exit                                  |

| Feature                            | Options                                         | Description                                                                                                    |  |
|------------------------------------|-------------------------------------------------|----------------------------------------------------------------------------------------------------|--|
| Legacy USB Support                 | <mark>Enabled</mark><br>Disabled<br>Auto        | Enables Legacy USB support.<br><b>Auto</b> option disables legacy support if no USB devices<br>are connected;<br><b>Disabled</b> option will keep USB devices available only<br>for EFI applications.             |  |
| XHCI Hand-off                      | Enabled<br>Disabled                             | This is a workaround for OSes without XHCI hand-off support. The XHCI ownership change should be claimed by XHCI driver.                                                                                          |  |
| USB Mass Storage<br>Driver Support | Enabled<br>Disabled                             | Enables or disables USB Mass Storage Driver Support.                                                                                                    |  |
| USB transfer time-out              | 1 sec<br>5 sec<br>10 sec<br><mark>20 sec</mark> | The time-out value for Control, Bulk, and Interrupt transfers                                                                                                    |  |
| Device reset time-out              | 10 sec<br>20 sec<br>30 sec<br>40 sec            | USB mass storage device Start Unit command time-out                                                                                                    |  |
| Device power-up delay              | <mark>Auto</mark><br>Manual                     | Maximum time the device will take before it properly reports itself to the Host Controller. <b>Auto</b> uses default value: for a Root port, it is 100 ms, for a Hub port the delay is taken from Hub descriptor. |  |

### Control Legacy PXE Boot

| Aptio Setup Utility – Copyright (C) 2017 Am<br>Advanced | erican Megatrends, Inc.                                                                                                    |
|---------------------------------------------------------|----------------------------------------------------------------------------------------------------|
| Control Legacy PXE Boot                                 | Control Legacy PXE Boot<br>from which Lan                                                                                                    |
| Control Legacy PXE [Disabled]<br>Boot from              |                                                                                                    |
|                                                         | <pre> ++: Select Screen  1↓: Select Item Enter: Select +/-: Change Opt. F1: General Help F2: Previous Values F3: Optimized Defaults F4: Save &amp; Exit ESC: Exit</pre> |
| Version 2.19.1269. Copyright (C) 2017 Amer              | ican Megatrends, Inc.                                                                                                    |

| Feature                            | Options                          | Description                            |
|------------------------------------|----------------------------------|----------------------------------------|
| Control<br>Legacy PXE<br>Boot from | Disabled<br>LAN1<br>LAN2<br>LAN3 | Control Legacy PXE Boot from which Lan |

| Aptio Setup Utility<br>Advanced                                                             | – Copyright (C) 2018 Ameri | can Megatrends, Inc.                                                                                                    |
|---------------------------------------------------------------------------------------------|----------------------------|----------------------------------------------------------------------------------------------------|
| Runtime Bypass Control<br>LAN pair 1 Bypass<br>PowerOff Bypass Control<br>LAN pair 1 Bypass | [Disabled]<br>[Enabled]    | LAN bypass control<br>after Power–ON.                                                                                                    |
|                                                                                             |                            | <ul> <li>┿: Select Screen</li> <li>↑↓: Select Item</li> <li>Enter: Select</li> <li>+/-: Change Opt.</li> <li>F1: General Help</li> <li>F2: Previous Values</li> <li>F3: Optimized Defaults</li> <li>F4: Save &amp; Exit</li> <li>ESC: Exit</li> </ul> |
| Version 2 18 1264                                                                           | Conucidat (C) 2018 America | n Megatrends Inc                                                                                                    |

### **Runtime Bypass Control**

| Feature    | Options  | Description                        |
|------------|----------|------------------------------------|
| LAN pair 1 | Enabled  | LAN bypass control after Power-ON. |
| Bypass     | Disabled |                                    |

### PowerOff Bypass Control

| Feature    | Options  | Description                         |  |
|------------|----------|-------------------------------------|--|
| LAN pair 1 | Enabled  | LAN Durage control offer Device Off |  |
| Bypass     | Disabled | LAN Bypass control after Power-Off. |  |

### **Chipset Page**

Select the Chipset menu item from the BIOS setup screen to enter the Platform Setup screen. Users can select any of the items in the left frame of the screen.

|   | A¤<br>Main     | otio Setup<br>Advanced | Utility –<br>Chipset | Copyright<br>Security | (C) 20<br>Boot | 18 Americ<br>Save & E> | can Megatrends, Inc.<br>≮it                                                                                                    |
|---|----------------|------------------------|----------------------|-----------------------|----------------|------------------------|----------------------------------------------------------------------------------------------------|
| Þ | North<br>South | Bridge<br>Bridge       |                      |                       |                |                        | North Bridge Parameters                                                                                                    |
|   |                |                        |                      |                       |                |                        | <pre>++: Select Screen  1↓: Select Item Enter: Select +/-: Change Opt. F1: General Help F2: Previous Values F3: Optimized Defaults F4: Save &amp; Exit ESC: Exit</pre> |
|   | 1              | /ersion 2.1            | .8.1264. C           | opyright (            | C) 2018        | Americar               | n Megatrends, Inc.                                                                                                    |

| Aptio Setup Utility – Copyright (C) 2018 American Megatrends, Inc.<br><mark>Chipset</mark> |                                                                                                    |  |  |  |  |
|--------------------------------------------------------------------------------------------|----------------------------------------------------------------------------------------------------|--|--|--|--|
| Memory Information                                                                         | Maximum Value of TOLUD.                                                                                                    |  |  |  |  |
| Total Memory 4096 MB (LPDDR3)                                                              |                                                                                                    |  |  |  |  |
| Memory SlotO 4096 MB (LPDDR3)<br>Memory Slot2 Not Present                                  |                                                                                                    |  |  |  |  |
| Max TOLUD [2 GB]                                                                           |                                                                                                    |  |  |  |  |
|                                                                                            | <pre>++: Select Screen f↓: Select Item Enter: Select +/-: Change Opt. F1: General Help F2: Previous Values F3: Optimized Defaults F4: Save &amp; Exit ESC: Exit</pre> |  |  |  |  |

| Feature   | Options | Description             |
|-----------|---------|-------------------------|
|           | 2 GB    |                         |
|           | 2.25 GB |                         |
| Max TOLUD | 2.5 GB  | Maximum Value of TOLUD. |
|           | 2.75 GB |                         |
|           | 3 GB    |                         |

### South Bridge

| Aptio Setup Utility<br>Chipse            | – Copyright (C)<br>t         | 2018 American Megatrends, Inc.                                                                    |
|------------------------------------------|------------------------------|---------------------------------------------------------------------------------------------------|
| Restore AC Power Loss<br>Serial IRQ Mode | [Last State]<br>[Continuous] | Select AC power state<br>when power is<br>re–applied after a<br>power failure.                    |
|                                          |                              |                                                                                                   |
|                                          |                              | <pre>++: Select Screen  f↓: Select Item Enter: Select +/-: Change Ont</pre>                       |
|                                          |                              | F1: General Help<br>F2: Previous Values<br>F3: Optimized Defaults<br>F4: Save & Exit<br>ESC: Exit |
| Version 2 18 1264                        | Conuciabt (C) 2              | 118 American Megatrends Inc                                                                       |

| Feature                  | Options                             | Description                                                           |
|--------------------------|-------------------------------------|-----------------------------------------------------------------------|
| Restore AC Power<br>Loss | Power Off<br>Power On<br>Last State | Select AC power state when power is re-applied after a power failure. |
| Serial IRQ Mode          | Quiet<br>Continuous                 | Configure Serial IRQ Mode.                                            |

#### NCA-1020 User Manual

### Security

Select the Security menu item from the BIOS setup screen to enter the Security Setup screen. Users can select any of the items in the left frame of the screen.

| Aptio Setup Utilit<br>Main Advanced Chips | y – Copyright (C) 2018 Americ<br>et <mark>Security</mark> Boot Save & E: | can Megatrends, Inc.<br>×it |
|-------------------------------------------|--------------------------------------------------------------------------|-----------------------------|
|                                           |                                                                          |                             |
| Password Description                      |                                                                          | Set Administrator           |
| T( ONLY the oderinisters                  |                                                                          | Password                    |
| If UNLY the Administra                    | tor s password is set,                                                   |                             |
| oplu acked for when en                    | toping Setup                                                             |                             |
| Tf ONLY the User's nas                    | cound is set then this                                                   |                             |
| is a nower on password                    | and must be entered to                                                   |                             |
| boot or enter Setup. I                    | n Setup the User will                                                    |                             |
| have Administrator rig                    | nts.                                                                     |                             |
| The password length mu:                   | st be                                                                    |                             |
| in the following range                    | :                                                                        | ↔: Select Screen            |
| Minimum length                            | 3                                                                        | †↓: Select Item             |
| Maximum length                            | 20                                                                       | Enter: Select               |
|                                           |                                                                          | +/-: Change Opt.            |
| Administrator Password                    |                                                                          | F1: General Help            |
| User Password                             |                                                                          | F2: Previous Values         |
|                                           |                                                                          | F3: Optimized Defaults      |
| ▶ Secure Boot                             |                                                                          | F4: Save & Exit             |
|                                           |                                                                          | ESC: EXIT                   |

| Feature                | Description                                                                                                    |
|------------------------|----------------------------------------------------------------------------------------------------|
| Administrator Password | If ONLY the Administrator's password is set, it only<br>limits access to Setup and is only asked for when                                                                    |
|                        | entering Setup.                                                                                                    |
| User Password          | If ONLY the User's password is set, it serves as a<br>power-on password and must be entered to boot or<br>enter Setup. In Setup, the User will have Administrator<br>rights. |

### Secure Boot

| Aptio Setup Utility        | – Copyright (C) 2018 Ameri<br>Security | ican Megatrends, Inc.                                             |
|----------------------------|----------------------------------------|-------------------------------------------------------------------|
|                            |                                        |                                                                   |
| System Mode<br>Secure Boot | Setup<br>Not Active                    | Secure Boot can be<br>enabled if 1.System<br>running in User mode |
| Vendor Keys                | Not Active                             | with enrolled Platform<br>Key(PK) 2.CSM function                  |
| Secure Boot control        | [Disabled]                             | is disabled                                                       |
| Secure Boot Mode           | [Custom]                               |                                                                   |
| ▶ Key Management           |                                        |                                                                   |
|                            |                                        | →+: Select Screen                                                 |
|                            |                                        | ↑↓: Select Item                                                   |
|                            |                                        | Enter: Select                                                     |
|                            |                                        | +/-: Change Opt.                                                  |
|                            |                                        | F1: General Help                                                  |
|                            |                                        | F2: Previous Values                                               |
|                            |                                        | F3: Optimized Defaults                                            |
|                            |                                        | F4: Save & Exit                                                   |
|                            |                                        | ESC: Exit                                                         |
|                            |                                        |                                                                   |

| Feature                | Options             | Description                                                                                                    |
|------------------------|---------------------|----------------------------------------------------------------------------------------------------|
| Secure Boot<br>control | Disabled<br>Enabled | Secure Boot can be enabled if 1.System running in<br>User mode with enrolled Platform Key(PK) 2.CSM<br>function is disabled |
| Secure Boot Mode       | Standard<br>Custom  | Secure Boot mode selector. 'Custom' Mode<br>enables users to change Image Execution policy<br>and manage Secure Boot Keys   |

#### NCA-1020 User Manual

### <u>Key Management</u>

| Aptio Setup Utilit                                                                                                    | y – Copyright<br>Security                                 | (C) 2018 Ameri | can Megatrends, Inc.                                                                                                    |
|----------------------------------------------------------------------------------------------------|-----------------------------------------------------------|----------------|----------------------------------------------------------------------------------------------------|
| Provision Factory<br>Default keys<br>▶ Enroll all Factory Def<br>▶ Save all Secure Boot                                                                          | [Disabled]<br>ault keys<br>variables                      |                | Install factory default<br>Secure Boot keys when<br>System is in Setup Mode                                                                                           |
| Secure Boot variable<br>Platform Key(PK)<br>Key Exchange Keys<br>Authorized Signatures<br>Forbidden Signatures<br>Authorized TimeStamps<br>OsRecovery Signatures | Size  Key#   <br>0  0 <br>0  0 <br>0  0 <br>0  0 <br>0  0 | Key source     | <pre>++: Select Screen 1↓: Select Item Enter: Select +/-: Change Opt. F1: General Help F2: Previous Values F3: Optimized Defaults F4: Save &amp; Exit ESC: Exit</pre> |

| Feature            | Options  | Description                                     |
|--------------------|----------|-------------------------------------------------|
| Provision Factory  | Disabled | Install factory default Secure Boot keys when   |
| Default keys       | Enabled  | System is in Setup Mode                         |
| Enroll all Factory | NI       | Force System to User Mode - install all Factory |
| Default keys       | inone    | Default keys                                    |

### **Boot Menu**

Select the Boot menu item from the BIOS setup screen to enter the Boot Setup screen. Users can select any of the items in the left frame of the screen.

| Aptio Setup Utility<br>Main Advanced Chipse                           | y <mark>– Copyright (C) 2018 Ameri</mark><br>et Security <mark>Boot</mark> Save & E | can Megatrends, Inc.<br>xit                                                                             |
|-----------------------------------------------------------------------|-------------------------------------------------------------------------------------|----------------------------------------------------------------------------------------------------|
| Boot Configuration<br>Setup Prompt Timeout<br>Quiet Boot<br>Fast Boot | <mark>5</mark><br>[Disabled]<br>[Disabled]                                          | Number of seconds to<br>wait for setup<br>activation key.<br>65535(0xFFFF) means<br>indefinite waiting. |
| New Boot Option<br>Policy<br>Dest mode coloct                         | [Default]                                                                           | Ŭ                                                                                                    |
| EIXED BOOT ORDER Prior:                                               | (UCF1)                                                                              |                                                                                                    |
| Boot Option #1                                                        | [UEFI Hard Disk]                                                                    | ↔+: Select Screen                                                                                       |
| Boot Option #2                                                        | [UEFI USB Device:UEFI:<br>USB DISK 2.0 1100,<br>Partition 1]                        | <pre>f↓: Select Item<br/>Enter: Select<br/>+/-: Change Opt.</pre>                                       |
| Boot Option #3                                                        | [UEFI CD/DVD]                                                                       | F1: General Help                                                                                        |
| Boot Option #4                                                        | [UEFI Network]                                                                      | F2: Previous Values<br>F3: Optimized Defaults                                                           |
| UEFI USB Drive BBS Priorities                                         |                                                                                     | F4: Save & Exit<br>ESC: Exit                                                                            |

| Feature              | Options  | Description                                |
|----------------------|----------|--------------------------------------------|
| Setup Prompt Timeout |          | The number of seconds to wait for setup    |
|                      | 5        | activation key.                            |
|                      |          | 65535 means indefinite waiting.            |
| Quiet Boot           | Disabled | Enables or disables Quiet Root option      |
|                      | Enabled  | enables of disables Quiet boot option.     |
| Fast Boot            |          | Enables or disables boot with              |
|                      | Disabled | initialization of a minimal set of devices |
|                      | Enabled  | required to launch active boot option.     |
|                      |          | Has no effect for BBS boot options.        |
| Boot mode select     | LEGACY   |                                            |
|                      | UEFI     | Select boot mode for LEGACY or UEFI.       |
|                      | DUAL     |                                            |

- Choose boot priority from boot option group.
- Choose specifies boot device priority sequence from available Group device.

### **Save and Exit Menu**

Select the Save and Exit menu item from the BIOS setup screen to enter the Save and Exit Setup screen. Users can select any of the items in the left frame of the screen.

| Aptio Setup Utility – Copyright (C) 2018 Americ<br>Main Advanced Chipset Security Boot Save & Ex                                                                                                    | can Megatrends, Inc.<br>≮ <mark>it</mark>                                                                                              |
|----------------------------------------------------------------------------------------------------|----------------------------------------------------------------------------------------------------|
| Save Options<br>Save Changes and Exit<br>Discard Changes and Exit<br>Default Options<br>Restore Defaults<br>Boot Override<br>UEFI: USB DISK 2.0 1100, Partition 1<br>Launch EFI Shell from filesystem device<br>Reset System with ME disable Mode | Exit system setup after<br>saving the changes.<br>++: Select Screen<br>t1: Select Item                                                 |
|                                                                                                    | Enter: Select<br>+/-: Change Opt.<br>F1: General Help<br>F2: Previous Values<br>F3: Optimized Defaults<br>F4: Save & Exit<br>ESC: Exit |
| version 2.18.1264. copyright (c) 2018 American                                                                                                    | n Megatrends, Inc.                                                                                                    |

#### Discard Changes and Exit

Select this option to quit Setup without saving any modifications to the system configuration. The following window will appear after the "**Discard Changes and Exit**" option is selected. Select "**Yes**" to Discard changes and Exit Setup.

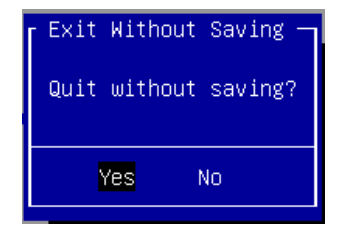

#### Save Changes and Reset

When Users have completed the system configuration changes, select this option to save the changes and reset from BIOS Setup in order for the new system configuration parameters to take effect. The following window will appear after selecting the "**Save Changes and Reset**" option is selected. Select "**Yes**" to Save Changes and reset.

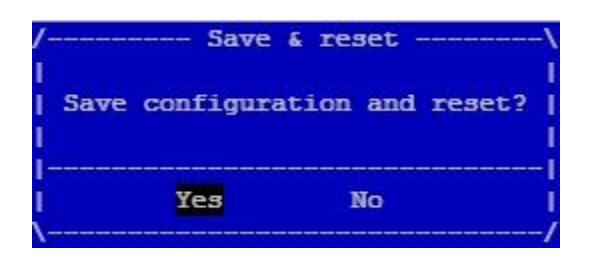

#### ■ Restore Defaults

Restore default values for all setup options. Select "Yes" to load Optimized defaults.

| [ Load | Optimized | Defaults — |
|--------|-----------|------------|
| Load   | Optimized | Defaults?  |
|        |           |            |
|        | Yes       | No         |

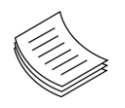

**Note**: The items under Boot Override were not same with image. It should depend on devices connected to this system.

### **APPENDIX A: PROGRAMMING WATCHDOG TIMER**

A watchdog timer is a piece of hardware that can be used to automatically detect system anomalies and reset the processor in case there are any problems. Generally speaking, a watchdog timer is based on a counter that counts down from an initial value to zero. The software selects the counter's initial value and periodically restarts it. Should the counter reach zero before the software restarts it, the software is presumed to be malfunctioning, and the processor's reset signal is asserted. Thus, the processor will be restarted as if a human operator had cycled the power.

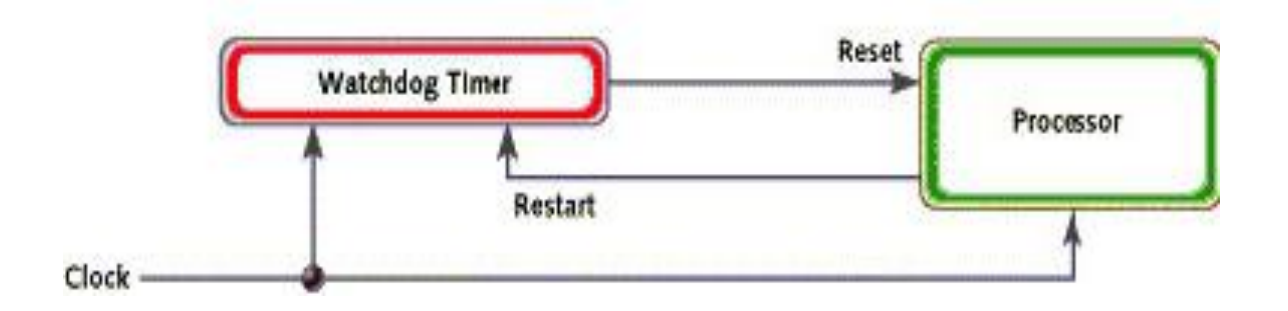

### **APPENDIX B: SETTING UP CONSOLE REDIRECTION**

Console redirection lets you monitor and configure a system from a remote terminal computer by re-directing keyboard input and text output through the serial port. The following steps illustrate how to use this feature. The BIOS of the system allows the redirection of the console I/O to a serial port. With this configured, you can remotely access the entire boot sequence through a console port.

- **1.** Connect one end of the console cable to console port of the system and the other end to the serial port of the Remote Client System.
- 2. Configure the following settings in the BIOS Setup menu:

**BIOS** > Advanced > Serial Port Console Redirection > Console Redirection Settings, select **115200** for the Baud Rate, **None**. for Flow control, **8** for the Data Bit, **None** for Parity Check, and **1** for the Stop Bit.

**3.** Configure console redirection related settings on the client system. You can use a terminal emulation program that features communication with serial COM ports such as *TeraTerm* or *Putty*. Make sure the serial connection properties of the client conform to those set for the server.

### **APPENDIX C: PROGRAMMING THE LCM**

The LCD panel module (LCM) is designed to provide real-time operating status and configuration information for the system. For sample LCM code, please go to *the Lanner Support Website at* <u>http://www.lannerinc.com/download-center/</u> and browse the *download center* for the driver and the program library can also be found in the folder.

The system supports the following 2 kinds of LCM:

• Parallel Text-based LCM: The LCM connects to the motherboard's parallel port. The LCD screen can display 2 lines, 16 (or 20) characters per line.

• USB and Serial Text or Graphic-based LCM: Our next generation LCM. Lanner engineers design a common source code to be deployed on these two differently interfaced LCM modules. Jumpers are used to select between text and graphic types. See next section.

### **For Parallel Text-based LCM**

#### Build

To build program source code on Linux platform, please use the following steps as a guideline:

**1.** Extract the source file:

# tar -xzvf plcm\_drv\_v0XX.tgz

(0XX is the version of the program.)

- 2. Change directory to the extracted folder:
- # cd plcm\_drv\_v0XX

(0XX is the version of the program.)

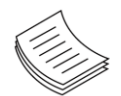

**Note**: Apply our Parallel Text-based LCM to the environment of virtualization, please use the version 013 or above of the program.

3. Type "make" to build source code:

#### # make

After compiling, the executable programs (plcm\_test, plcm\_cursor\_char, ppdev\_test, Test) and the driver (plcm\_drv.ko) will appear in the program's folder.

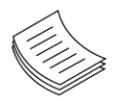

**Note**: The OS supported by Parallel Text-based LCM function includes platforms based on Linux Kernel series 2.4.x, Linux Kernel series 2.6.x and Linux Kernel series 3.0.x or above.

#### Install

Install the driver and create a node in the /dev directory by:

#insmod plcm\_drv.ko

#### #mknod /dev/plcm\_drv c 248 0

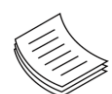

**Note:** If you cannot install the driver, check whether you have enabled the parallel port in the BIOS setting. Once the message of "insmod": error inserting 'plcm\_drv.ko': -1 Input/output error"

appears, please check whether the major number is repeated or not. The major number needed with the "mknod" command varies with different software versions; please look up the Readme file for this value.

#### **Execute**

This section contains sample executable programs that you could test on your platform. It demonstrates some useful functionality that the LCM provides. Note that the installation needs to be completed before proceeding with these executions.

To execute, run the command:

#./plcm\_test

Backlight Off/On turning off/on the backlight of the LCM display
Display Off turning off the LCM display
Cursor Off/On NOT showing/showing the cursor on the LCM display
Blinking off/On turning off/on the cursor blinking
Writing "Lanner@Taiwan" displaying the specific sentences
Reading "Lanner@Taiwan" reading the specific sentence
CGram Test displaying the user-stored characters
Keypad Testing Get the keypad input: the 1st button is read in as Left, the 2nd button is read in as Up, the 3rd button is read in as Right, and the 4th button is read in as Down)

#### Corresponding Commands for "plcm\_test"

You can directly input the specific command to have its corresponding function worked on your LCM. This will be much more convenient once you would like to merely execute the keypad testing.

#### -On

- Turn on the backlight of the LCM display.
- To execute, please type:
- #./plcm\_test -On

#### -Off

- Turn off the backlight of the LCM display.
- To execute, please type:
- #./plcm\_test -Off

#### -LCM1

- Writing "Lanner@Taiwan" in line1.
- To execute, please type:

#### #./plcm\_test -LCM1

#### -LCM2

- Writing "2013-11-05" in line 2.
- To execute, please type:

#./plcm\_test -LCM2

#### Keypad

- Get the keypad input: the 1st button is read in as Left, the 2nd button is read in as Up, the 3rd button is read in as Right, and the 4th button is read in as Down.

- To execute, please type:

#./plcm\_test -Keypad

#### Commands for plcm\_cursor\_char

This Run this command for cursor shift & single text update

# ./plcm\_cursor\_char

Please read the options below

Insert line select Item 1 to set the starting line as either line 1 or line 2

Move cursor right select Item 2 to move the cursor to the right

Move cursor left select Item 3 to move the cursor to the left

Add a char select Item 4 to display a character on the

LCM screen

Clean display select Item 5 to clear up the LCM display

Leave select Item 6 to exit the program

#### Test

This program is a testing script and runs through the following procedures in sequence:

-rmmod plcm\_drv (remove the kernel mode driver module)

- insmod plcm\_drv.ko (install the kernel mode driver module)
- ./plcm\_test (execute the driver testing program)
- ./plcm\_test -stop (stop executing the driver testing program)
- rmmod plcm\_drv (remove the kernel mode driver module)
- To execute, please type:

#### #./Test

#### Virtualization Implemented by Parallel

#### **Port Pass Through**

By the utilization of the parallel port pass through, the Parallel Text-based LCM implements the following three kinds of virtualization in the Guest OS.

- QEMU/KVM
- Xen
- VMWare Player

Here, we take the Fedora 20 x86\_64 operation system, for instance, to explain 3 virtualizations respectively for parallel port pass through. Use the procedures listed below for step-by-step instructions separately based on your case.

In the case of QEMU/KVM or Xen, please use the following steps as a guideline to implement the virtualization:

- 1. Make sure that the Guest OS has been installed.
- Add the following 4 lines into the xml file (for example, add to /etc/libvirt/qemu/<yourvirtualmachine>.xml in linux KVM):

<parallel type='dev'>

#### <source path='/dev/parport0'/>

<target port='0'/>

</parallel>

- 3. Open a terminal in the Guest OS and then issue the following commands to install Linux Kernel drivers.
- # modprobe parport
- # modprobe parport\_pc
- # modprobe ppdev
- **4.** Check that whether the /dev/parport0 exists or not. You may not find proper /dev/parport0 in the device list, please reconfirm the setup of xml file in the Guest OS.
- 5. Reboot the Guest OS.

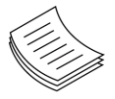

**Note:** It is necessary for you to install "insmod parport.ko", "parport\_pc.ko" and "ppdev.ko" Linux Kernel drivers in virtualization environment before executing the "ppdev\_test" testing program.

In the case of VMWare Player, please use the following steps as a guideline to implement the virtualization:

- **1.** Make sure that the Guest OS has been installed.
- To set up the parallel port pass through, please enter VMWare Player's --> Virtual Machine Setting -->
   VMWare Player's setting page to select /dev/parport0 as a parallel port device.
- 3. Open a terminal in the Guest OS and then issue the following commands to install Linux Kernel drivers.
- # modprobe parport
- # modprobe parport\_pc
- # modprobe ppdev
- **4.** Check that whether the /dev/parport0 exists or not. You may not find proper "/dev/parport0" in the device list, please reconfirm the setup of VMWare Player's setting page described in Step 2.
- 5. Reboot the Guest OS.

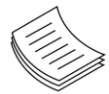

**Note:** It is still necessary to install "insmod parport.ko", "parport\_pc.ko" and "ppdev.ko" Linux Kernel drivers in virtualization environment before executing the "ppdev\_test" testing program.

### **APPENDIX D: TERMS AND CONDITIONS**

### **Warranty Policy**

- **1.** All products are under warranty against defects in materials and workmanship for a period of one year from the date of purchase.
- **2.** The buyer will bear the return freight charges for goods returned for repair within the warranty period; whereas the manufacturer will bear the after service freight charges for goods returned to the user.
- **3.** The buyer will pay for the repair (for replaced components plus service time) and transportation charges (both ways) for items after the expiration of the warranty period.
- **4.** If the RMA Service Request Form does not meet the stated requirement as listed on "RMA Service, " RMA goods will be returned at customer's expense.
- 5. The following conditions are excluded from this warranty:
  - ► Improper or inadequate maintenance by the customer
  - ▶ Unauthorized modification, misuse, or reversed engineering of the product
  - Operation outside of the environmental specifications for the product.

### **RMA Service**

#### **Requesting an RMA#**

- 1. To obtain an RMA number, simply fill out and fax the "RMA Request Form " to your supplier.
- **2.** The customer is required to fill out the problem code as listed. If your problem is not among the codes listed, please write the symptom description in the remarks box.
- 3. Ship the defective unit(s) on freight prepaid terms. Use the original packing materials when possible.
- 4. Mark the RMA# clearly on the box.

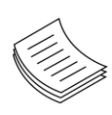

**Note**: Customer is responsible for shipping damage(s) resulting from inadequate/loose packing of the defective unit(s). All RMA# are valid for 30 days only; RMA goods received after the effective RMA# period will be rejected.

### **RMA Service Request Form**

When requesting RMA service, please fill out the following form. Without this form enclosed, your RMA cannot be processed.

| RMA N             | 0:                       | Reasons to Return<br>Testing Purpos | rn: □ Repair(Please include failure details)<br>se |
|-------------------|--------------------------|-------------------------------------|----------------------------------------------------|
| Compa             | any:                     | Contact Person:                     |                                                    |
| Phone             | No.                      | Purchased Date:                     | :                                                  |
| Fax No            | ».:                      | Applied Date:                       |                                                    |
| Return            | Shipping Addr            | ess:                                |                                                    |
| Shippii<br>D Othe | ng by: □ Air Fre<br>ers: | ight □ Sea □ Express<br>            |                                                    |
|                   |                          |                                     |                                                    |
| Item              | Model Name               | Serial Number                       | Configuration                                      |
|                   |                          |                                     |                                                    |
|                   |                          |                                     |                                                    |
|                   |                          |                                     |                                                    |
|                   |                          |                                     |                                                    |
|                   |                          |                                     |                                                    |
|                   |                          |                                     |                                                    |
|                   |                          |                                     |                                                    |
|                   |                          |                                     |                                                    |

| Item | Problem Code | Failure Status |
|------|--------------|----------------|
|      |              |                |
|      |              |                |
|      |              |                |
|      |              |                |
|      |              |                |
|      |              |                |
|      |              |                |
|      |              |                |

\*Problem Code: 01:D.O.A. 02: Second Time R.M.A. 03: CMOS Data Lost 04: FDC Fail 05: HDC Fail 06: Bad Slot

07: BIOS Problem 08: Keyboard Controller Fail 09: Cache RMA Problem 10: Memory Socket Bad 11: Hang Up Software 12: Out Look Damage

 13: SCSI
 19: DIO

 14: LPT Port
 20: Buzzer

 15: PS2
 21: Shut Down

 16: LAN
 22: Panel Fail

 17: COM Port
 23: CRT Fail

 18: Watchdog Timer
 24: Others (Pls specify)

Confirmed By Supplier

Authorized Signature / Date

Authorized Signature / Date